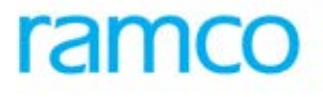

## **Ramco Aviation Solution**

## Version 5.7.6

**Enhancement Notification** 

Sales

## DISCLAIMER

#### ©2015 Ramco Systems Ltd. All rights reserved. All trademarks acknowledged.

This document is published by **Ramco Systems Ltd**. without any warranty. No part of this document may be reproduced or transmitted in any form or by any means, electronic or mechanical, for any purpose without the written permission of **Ramco Systems Limited**.

Improvements and changes to this text necessitated by typographical errors, inaccuracies of current information or improvements to software programs and/or equipment, may be made by Ramco Systems Limited, at any time and without notice. Such changes will, however, be incorporated into new editions of this document. Any hard copies of this document are to be regarded as temporary reference copies only.

The documentation has been provided for the entire Aviation solution, although only a part of the entire solution may be deployed at the customer site, in accordance with the license agreement between the customer and Ramco Systems Limited. Therefore, the documentation made available to the customer may refer to features that are not present in the solution purchased / deployed at the customer site.

## TABLE OF CONTENTS

| WHAT'S NEW IN EXCHANGES?                                                                                                    | 5                       |
|----------------------------------------------------------------------------------------------------|-------------------------|
| REQUIREMENT TO BILL BACK REPAIR PRIOR TO COMPLETION OF REPAIR IN A TOP ASSEMBLY EXCHANGE<br>Background                                                                                                    | 5<br>5                  |
| Change Details                                                                                                    | 6                       |
| WHAT'S NEW IN FIXED PRICING?                                                                                                    | 12                      |
| REQUIREMENT TO DEFINE FIXED PRICE BASED ON MAIN CORE QUANTITY                                                                                                    | 12                      |
| Background<br>Change Details                                                                                                    | 12<br>12                |
| WHAT'S NEW IN RECORD WORK ESTIMATES?                                                                                                    | 17                      |
| REQUIREMENT TO MULTIPLY PART & RESOURCE REQUIREMENTS WITH MAIN CORE UNIT IN WORK ESTIMATES<br>Background                                                                                                    | 17<br><i>17</i>         |
| Change Delaits                                                                                                    | 17                      |
| REQUIREMENT TO PICK MAXIMUM PRICE FROM THE SPECIFIED PRICEI ISTS AND APPLY PRICE FACTOR                                                                                                    | 20                      |
| Background<br>Change Details                                                                                                    | 20<br>20                |
| WHAT'S NEW IN MANAGE SALES CONTRACT?                                                                                                    | 23                      |
| ABILITY TO DEFINE APPROVAL LIMITS FOR 'PARTS USAGE BASED ON VALUE' AND 'RESOURCE USAGE BASED ON HOU<br>VALUE' IN SALE CONTRACT AND APPLY THE WORK STOPPAGES WHEN THE LIMITS ARE EXCEEDED<br>Background<br>Change Details | RS OR<br>23<br>23<br>23 |
| WHAT'S NEW IN SALE QUOTATION?                                                                                                    | 27                      |
| REQUIREMENT TO DISPLAY 'COST AND GROSS PROFIT' INFORMATION BEFORE RELEASING QUOTATION TO CUSTOME<br>Background<br>Change Details                                                                                         | ER 27<br>27<br>27       |
| WHAT'S NEW IN CUSTOMER ORDER & SALE CONTRACT?                                                                                                    | 32                      |
| Requirement to 'Track the TAT of Quotation process, from estimation till quotation approval.'<br>Background<br>Change Details                                                                                            | 32<br>32<br>32          |
| WHAT'S NEW IN SALES SETUP & SERVICE SALES MANAGEMENT?                                                                                                    | 36                      |
| ABILITY TO DEFINE CHILD PART COVERAGE ON AIRCRAFT JOBS BASED ON A RESIDUAL CLAUSE<br>Background<br>Change Details                                                                                                    | 36<br>36<br>36          |
| WHAT'S NEW IN FLIGHT CONTRACT?                                                                                                    | 38                      |
| Enhancements in Manage Flight Contract<br>Background<br>Change Details                                                                                                    | 38<br>38<br>38          |

| WHAT'S NEW IN MANAGE SALE CONTRACT?                             | 40 |
|-----------------------------------------------------------------|----|
| ABILITY TO COPY THE SALE CONTRACT                               | 40 |
| Background                                                      | 40 |
| Change Details                                                  | 40 |
| WHAT'S NEW IN CUSTOMER?                                         | 44 |
| ENHANCED CUSTOMER INFORMATION VISIBILITY ACROSS USER INTERFACES | 44 |
| Background                                                      | 44 |
| Change Details                                                  | 44 |

## WHAT'S NEW IN EXCHANGES?

## Requirement to bill back repair prior to completion of repair in a top assembly exchange

Reference: AHBF-14112

#### Background

Exchange of parts is a common scenario in MRO maintenance cycle. When parts get exchanged, customers are billed based on any one of the following models:

1. Exchange with Repair Bill Back

In this model, the customer is charged with an exchange premium initially and the repair cost is also charged on the customers as a bill back. In **Ramco Aviation Application**, this is referred as 'Exchange with Repair'.

2. Exchange without Repair Bill Back

In this model, customer is charged with an exchange fee which is inclusive of an estimated repair cost of the core unit. Post servicing the core unit, there is no bill back. Hence, the value difference between the estimated amount and the actual repair cost is absorbed by the MRO. In the system, this is referred as 'Flat Exchange'. Currently, the system does not support flat exchange of top assembly. Only in the case of sub-assembly standard exchange, flat exchange is supported.

The current change encompasses the requirement of component MROs whose primary operating model is top assembly exchange, and the billing model is 'exchange with repair bill back'. In this model, while the exchange fee gets billed on the customer as soon as the source unit is shipped, bill back for repair cost is made under three different models as given below:

- <u>Repair cost billed after the core unit is serviced:</u> In this model, the core unit received from the customer gets serviced. Upon completion of the work, the customer is billed as per the agreed terms. As per this model, the MROs cannot bill their customer for the repair cost of core unit, until the core unit gets serviced.
- 2. Estimated repair cost billed upon receipt of the core unit:

In this model, the core unit received from customer is inspected first and estimates are prepared. Customer is billed based on this estimates without having to wait for the core unit to get serviced. This model helps the MROs to postpone the servicing of the core units to a later point as the customer is already billed based on an estimate.

This model helps the MROs to process the bills earlier as compared to the first model.

- 3. Estimated repair cost billed for agreed work scope as soon as the source unit is shipped and any Out of Scope (OOS) element is billed later when the actual OOS info is available In this model, as soon as the source unit is shipped to the customer, MROs send the bills to the customer for the exchange fee which will include an estimated charge for the agreed work scope items. After the core unit is received from the customer, the parts get inspected and estimates are prepared. Customer is billed for any out of scope items post the actual inspection of parts.
- 4. <u>Repair cost billed progressively as and when the work gets competed</u> In this model, the core unit received from the customer is routed to work center. As and when some tasks get completed, the customer is served with a bill for the services carried out so far. In this model, the MRO sends the bills progressively for the work completed so far, without having to wait for the core unit to get serviced completely.

As per this model, MROs need not wait for the entire unit to get serviced but, can start billing the customer as and when the tasks get completed, progressively.

While the application currently supports the first model of bill back, this change is about the 2nd and 3rd models.

## Change Details

Customer billing is primarily based on the 'Eligibility' for billing and 'Source' for billing. Billing milestone recognizes the eligibility for billing through 'Invoicing Event' and source for billing through 'Invoice Basis'. Sale Contract billing milestone is enhanced with a new set of invoicing events for top assembly exchange: 'Exchange Issue' to cater to the billing of Exchange fee where issue of the exchange unit to customer determines the eligibility of billing and '**Every Quote Approval**', for the bill back of the repair cost/ out of Scope items, where Quote approval determines the eligibility of the billing.

**Sale Quotation** is enhanced to facilitate incremental quote for such repair bill back with estimated repair costs by flagging the items already billed in the previous revisions of the quote.

• Sale Contract: Invoicing and Payment Tab:

A new control 'Invoice for' with values 'Top Assy. Exch.' and "Regular Repair" is added in the header and multiline. Currently, the milestones defined in the Contract are that of a Regular Repair. Flexibility to define top assembly exchange related milestones are not provided in the Contract. With the introduction of 'Invoice for', milestone specific to regular repair and top assembly exchange can now be defined. (Refer Exhibit 1)

- Note: Milestones with Invoice for as Top Assembly Exchange has to be defined if Top Assembly Exchange is set as allowed in the Part Handling details of the contract.
  - Invoicing events applicable for 'Top Assy. Exch.' are 'Exchange Issue', 'Every Quote Approval' and 'Work Completion'. Exchange Issue denotes the fulfilment of the primary obligation of the Customer Order, which is identified through the confirmation of the Issue document through which the part is issued to customer in an exchange. Every Quote Approval denotes approval of quotation document, prepared subsequent to the fulfilment of exchange issue milestone, for the repair bill back/ out scope items identified during estimations for the repair. 'Work Completion' denotes the completion of the repair/ overhaul for the customer part which is received and would be converted as owned Part. This is identified by the closure of the Shop Work Order.

Sale Quotation

- A new control 'Unbilled Value' is added in the 'Quote Main Info.' to display the value being quoted but not invoiced in the quotation, which is being revised with new items for billing. (refer Exhibit 2)
- A new column 'Unbilled Value' is added in the 'Pricing summary tab.' (refer Exhibit 3)
- A new control 'Invoiced?' Is added in 'Materials' and 'Resources' tab pages in **Manage Sale Quote** for displaying the new items in the quote, which is not already billed.
- Progressive Invoice can be raised for the new Quote revision with new unbilled items. Process Invoice in Service Sale Billing is enhanced with the capability of invoicing with new quote revisions with unbilled items.

For Invoicing of Exchange fee as explained in the above three models, 'Invoice for' is to be selected as "Top Assy. Exch." and invoicing event to be selected as 'Exchange Issue'.

- <u>Repair cost billed after the core unit is serviced:</u> In this model, Invoicing event which triggers the milestone to raise Invoice will be selected as 'Work Completion' and 'Basis – Regular' (Invoice Basis) which is the source of billing is to be selected as either "Quote" or "Actuals".(Refer Exhibit – 4)
- Estimated repair cost billed upon receipt of the core unit: In this model invoicing event which triggers the milestone to raise Invoice will be selected as 'Every Quote Approval' and 'Basis – Regular' (Invoice Basis) which is the source of billing should be selected as "Quote". (Refer Exhibit – 5) In pricelist, pricing definition of exchange fee does not include estimated repair cost. MRO can

estimate the repair cost without servicing the core unit. MRO can quote the estimated repair cost and raise the bill based on the quote.

- 3. Estimated repair cost billed for agreed work scope as soon as the source unit is shipped and any out of scope element is billed later when the actual OOS info is available In this model, invoicing event which triggers the milestone to raise Invoice will be selected as 'Every Quote Approval' and 'Basis – Regular' (Invoice Basis) which is the source of billing should be selected as 'Quote'. (Refer Exhibit – 5) Pricing definition in pricelist for exchange fee also includes repair cost. On receiving of core unit from the customer and for the out of scope elements identified, MRO can create incremental quote and all the tasks are fetched in Quote. The tasks which are in scope and billed as part of the Exchange fee can be selected with Billable as 'No' against that task. MRO can select the out of scope elements invoice for those elements.
- Note: Progressive billing based on task closure for repair cost bill back is not supported in a top assembly exchange scenario.

## Exhibit 1

## Manage Sale Contract

| Main Con  | tract Details          |                                |                                |    |                        |      |                                        |                              |                  |                                     |                               |                       |                 | - 2 |  |
|-----------|------------------------|--------------------------------|--------------------------------|----|------------------------|------|----------------------------------------|------------------------------|------------------|-------------------------------------|-------------------------------|-----------------------|-----------------|-----|--|
|           | Con                    | itract # / Re<br>ontract Cates | v. ≓ exc-best-001<br>pory      | /1 |                        |      |                                        | Contrac<br>Sal               | t Type<br>e Type | Customer Specific<br>T & M          | Contract State<br>Contract Da | Revised<br>01/01/2015 |                 |     |  |
|           |                        | Custom<br>Effective 1          | er # 400007<br>from 10/08/2015 |    |                        |      |                                        | Customer<br>Effec            | Name<br>tive to  | Customer 9                          | Curren<br>User Stat           | EY CAD                |                 |     |  |
| Std. & T8 | M Pricing<br>Sale Type | Fixed Pric                     | ing UB Pricing                 | •  | UB Rev. Recog.<br>Prid | Mat. | Pricing C                              | aps Res. Pricing C           | aps -            | Ext. Ser. Caps Inv. & Payment T/C/D | Remarks                       |                       |                 | 0   |  |
| 44 4      | 1 -3/3                 | 3 1 10                         | + - 0 +                        | т  | τ.                     |      |                                        |                              |                  | 人 III 回 Regular Repair              | AI                            |                       |                 | Q   |  |
| 2         | Regular Rep            | ar v                           | Regular                        | ¥  | FINAL                  |      | ✓ Wor                                  | rk Completion                | ~                | Event Desription Top Assy. Exch.    | to (Day)                      | 1                     | iggering task a |     |  |
| 2         | Top Assy. E            | ich. 🗸                         | Regular<br>Regular             | *  | FINAL<br>FINAL         |      | <ul><li>✓ Excl</li><li>✓ Wor</li></ul> | hange Issue<br>rk Completion | ž                | •                                   |                               |                       |                 |     |  |
|           |                        | Ŷ                              |                                | *  |                        |      |                                        |                              | Ý                |                                     |                               |                       |                 |     |  |
| - Auto S  | iet-Up Optio           | n for Regul                    | lar Invoice                    |    |                        |      |                                        |                              |                  |                                     |                               |                       |                 | 1   |  |
|           | Rel. pre               | p. before Ev                   | ent?                           |    | *                      |      |                                        | Set up of Invoice Relev      | sse [_           |                                     | Release of RTB Invoice        |                       | Ŧ               |     |  |
|           |                        |                                |                                |    |                        |      |                                        | Save 1                       | Invoice          | e Terms                             |                               |                       |                 |     |  |

## Exhibit 2

Manage Sale Quote - Main Info. tab

| * 🗎 Manage Sale Quotation             |                                  |                 |              |                     |               |            |                        |            | III          | こと即日本                | ? .            |      |
|---------------------------------------|----------------------------------|-----------------|--------------|---------------------|---------------|------------|------------------------|------------|--------------|----------------------|----------------|------|
| Quotation # / Rev. # CO-007744-2015/0 | Customer Name                    | Customer 9      | Cust. C      | Order # CO-007744   | 2015          | [          | Quote Value<br>5000.00 | 0% of      | Repl.Value   | 0.00000000           |                | ^    |
| Exchange Rate 1,00000                 | Total Qtd. Value (Base Curr.) 50 | 100.00          | Quote        | Status Fresh        |               | Ĩ          | GP Margin<br>Cost      | 0.00       | 0%<br>Profit | 0.00                 |                |      |
|                                       |                                  |                 |              |                     |               | Ī          | BER ?No                |            | Exch.? No    | NA                   |                |      |
| Main Info. Ref. Info. Materials       | Resources Ext. Services          | Direct Qt. Info | AddL Charges | CO T/C/D C          | 0 Maint. Obj. | Pricing St | ummary As              | sessment 1 | info.        |                      |                |      |
| Quote Details                         |                                  |                 |              |                     |               |            |                        |            |              |                      |                |      |
| Quote Date                            | 09/30/2015 jj                    | 1               |              | Quote Basi          | Firm          |            | ) <b>v</b>             |            |              |                      |                |      |
| Price Held Firm (Days)                |                                  |                 | Std. A       | pp. Lead Time (Days |               |            |                        |            |              | Customer Approval    | Not Required   | - 11 |
| Quote Category                        |                                  |                 |              | User Statu          |               |            | ¥                      |            |              | Cust. Service. Rep 👂 | 00006028       |      |
| Description                           |                                  |                 |              | Remarks             |               |            |                        |            |              | Unbilled Value       | 0.00           |      |
| Reference Document Details            |                                  |                 |              |                     |               |            |                        |            |              |                      |                |      |
| Customer #                            | 400007                           |                 |              | Customer Name       | Customer 9    |            |                        |            |              | Sale Type            | FP             |      |
| Pricing Basis                         | Fixed Price by WU                |                 |              | Contract #          | EP-PIECEPART  | 10-1       |                        |            |              | Cust. Order #        | CO-007744-2015 |      |
| Event #                               |                                  |                 |              | Exec.Doc.Type       | Shop Work On  | der        |                        |            |              | Exec.Doc.#           | CWO-008746-20  | 15   |
| Repair Process Code                   | Repair                           |                 |              |                     |               |            |                        |            |              |                      |                |      |
| Warranty Details                      |                                  |                 |              |                     |               |            |                        |            |              |                      |                | ~    |
| <                                     |                                  |                 |              |                     |               |            |                        |            |              |                      |                | >    |

## Exhibit 3

## Manage Sale Quote – Pricing Summary tab

| iii manag    | e sale Quotation                                                                                                |                     |           |               |                | 106 | 24 | 125  | <i>ъ</i> | <b>T</b> | 2 L9 | 1 |
|--------------|----------------------------------------------------------------------------------------------------|---------------------|-----------|---------------|----------------|-----|----|------|----------|----------|------|---|
| Quotepricing | summary                                                                                                    |                     |           |               |                |     |    |      |          |          |      |   |
| 4 4 1        | -15/18 > >> T                                                                                                   | τ.                  |           | 1             |                |     | 98 | IE . | All      |          |      |   |
| Pricing E    | Flemets                                                                                                    | Last Approved Quote | Revisions | Current Quote | Unbilled Value |     |    |      |          |          |      |   |
| Material     | -T&M                                                                                                    |                     |           |               |                |     |    |      |          |          |      |   |
| Material     | -Fixed Price                                                                                                    |                     |           |               |                |     |    |      |          |          |      |   |
| Labour-1     | T8M                                                                                                    |                     |           |               |                |     |    |      |          |          |      |   |
| Exchang      | e Fee                                                                                                    |                     |           |               |                |     |    |      |          |          |      |   |
| Labour-F     | Fixed Price                                                                                                    |                     |           |               |                |     |    |      |          |          |      |   |
| Other Re     | esources-T&M                                                                                                    |                     |           |               |                |     |    |      |          |          |      |   |
| Other Re     | esources-Fixed Price                                                                                            |                     |           |               |                |     |    |      |          |          |      |   |
| External     | Repairs                                                                                                    |                     |           |               |                |     |    |      |          |          |      |   |
| Service p    | purchases                                                                                                    |                     |           |               |                |     |    |      |          |          |      |   |
| Task Lev     | vel Charges                                                                                                    |                     |           |               |                |     |    |      |          |          |      |   |
| Fixed Pri    | ice By Work Unit                                                                                                |                     |           | 5000.         | 00             |     |    |      |          |          |      |   |
| : Fixed Pri  | ice By Object                                                                                                   |                     |           |               |                |     |    |      |          |          |      |   |
| Direct Q     | uote                                                                                                    |                     |           |               |                |     |    |      |          |          |      |   |
| F Sub Tota   | al de la constante de la constante de la constante de la constante de la constante de la constante de la consta |                     |           | 5000.         | 00             |     |    |      |          |          |      |   |
| i Order Le   | evel Taxes                                                                                                    |                     |           |               |                |     |    |      |          |          |      |   |

## Exhibit 4

Repair cost billed after the core unit is serviced:

| Han Centract Details  Contract # /Rev. # ABL-ALEF9 / 1 Contract Type Customer Specific Contract Changery Contract Changery Contract Changery Contract Changery Contract Changery Contract Changer Contract Changer Contract Contract Changer Contract Contract Changer Contract Contract Changer Contract Contract Changer Contract Changer Contract Contract Changer Contract Contract Changer Contract Changer Contract Changer Contract Changer Contract Changer Contract Changer Contract Changer Contract Changer Contract Chan                                                                         | 1   |      | Edi   | it Pricing  | ) and    | Invol     | cing Details   |   |                |          |             |                       |       |                  |                      |          |           |                | (200         | 34     | 帚 | 12 . | ← ?                                           | E |
|----------------------------------------------------------------------------------------------------|-----|------|-------|-------------|----------|-----------|----------------|---|----------------|----------|-------------|-----------------------|-------|------------------|----------------------|----------|-----------|----------------|--------------|--------|---|------|-----------------------------------------------|---|
| Contract # /Rev. # ABLE-AE-/# / Contract Type Customer Specific<br>Contract Category Environmer Reven Customer Specific<br>Contract Category Environmer Reven Customer Specific<br>Customer Reven Customer Reven Customer Specific<br>Effective for 01:03:0315<br>Effective for 01:03:0315<br>Effective for 01:03:0315<br>Effective for 01:03:0315<br>Effective for 10:03:05<br>Edit R TAM Pricing Customer Reven Customer Specific<br>Sale Type Pricing Basis Pricing Customer Reven Customer Specific<br>Sale Type Pricing Basis Pricing Customer Reven Customer Specific<br>Sale Type Pricing Basis Pricing Customer Reven Customer Specific<br>Sale Type Pricing Basis Pricing Customer Reven Customer Specific<br>Sale Type Pricing Basis Pricing Customer Reven Customer Specific<br>Sale Type Pricing Basis Pricing Customer Reven Customer Specific<br>Top Assy, Each, Customer Specific Difference For<br>V Resultant V Pricing Customer Specific Difference For<br>V V Varia Campietant V Varia Campietant V Varia Customer Specific Difference For<br>V V Varia Campietant V Varia Customer Specific Difference For<br>V V Varia Campietant V Varia Campietant V Varia Customer Specific Difference For<br>V V Varia Campietant V Varia Campietant V Varia Customer Specific Difference For<br>V V Varia Campietant V Varia Campietant V Varia Customer Specific Difference For<br>V V Varia Campietant V Varia Campietant V Varia Customer Specific Difference For<br>V V Varia Campietant V Varia Campietant V Vari | H   | ain  | Contr | ract Detai  | ls —     |           |                |   |                |          |             |                       |       |                  |                      |          |           |                |              |        |   |      |                                               |   |
| Contract Category     Sole Type     PP     Contract Date: 01-01-2015       Cutorer # 000007     Cutorer New Category     Currency     CAD       Effects two 01-02-0215     Effects two 01-02-0215     User Status       Status     Fand Pricing     UB Revice, Recoga.     Mat. Pricing Cape     Petr, Ser. Caps     Tarva A. Remarkis       Status     Fand Pricing     UB Revice, Recoga.     Mat. Pricing Cape     Petr, Ser. Caps     Tarva A. Remarkis     P       Status     Fand Pricing     UB Revice, Recoga.     Mat. Pricing Cape     Tarva A. Remarkis     P       Status     Privation Revice     Privation Revice     P     Remarkis     P       Status     Privation Revice     Privation Revice     P     Revice Revice     P       Status     Point Revice     P     P     P     Revice Revice     P       Status     Point Revice     P     P     P     P     P       Status     P     P     P     P     P     P     P       Status     P     P     P     P     P     P     P       Status     P     P     P     P     P     P     P       Status     P     P     P     P     P     P     P                                                                                                    |     |      |       | Co          | ntract # | F/Rev.    | = ABLE-AE-FP / | 1 |                |          |             | Contract Typ          | e O   | ustomer Speafic  |                      |          |           | Contract       | Status Appr  | oved   |   |      |                                               |   |
| Customer # 00007     Customer No     Customer 9     Currency CAD       Effective to 0140*2015     Effective to 0140*2015     Use Status       Stat. 8 T&M Pricing     Rend Pricing     UB Rink, Rockge,     Mat. Pricing Caps     Res. Pricing Caps     Effective to 0140*2015     Use Status       Stat. 7 T&M     Pricing Basis     Innoice For     Rennois     Innoice For     Rennois       I a 1 2/2 / 2 # # - 0 4 7 7     Innoice For     Rennois     Innoice For     Rennois       I a 1 2/2 / 2 # # + 0 4 7 7     Innoice For     Rennois     Innoice For       I a 1 2/2 / 2 # # + 0 4 7 7     Innoice For     Rennois     Rennois       I a 1 2/2 / 2 # # + 0 4 7 7     Innoice For     Rennois     Rennois       I a 1 2/2 / 2 # # + 0 4 7 7     Innoice For     Rennois     Rennois       I a 1 20 Astry, Exch.     Regular     Innoice For     Quote     Quote       I a 1 20 Astry, Exch.     Regular     Innoice For     Quote     Innoice For       I a 1 20 Astry, Exch.     Regular     Innoice For     Quote     Innoice For       I a 1 20 Astry, Exch.     Regular     Innoice For     Quote     Innoice For       I a 1 20 Astry, Exch.     Regular     Innoice For     Regular     Quote     Innoice For       I a 1 20 Astry, Exch.     Regular <t< td=""><td></td><td></td><td></td><td>c</td><td>ontract</td><td>Catego</td><td>ry</td><td></td><td></td><td></td><td></td><td>Sale Typ</td><td>e FP</td><td>,<br/>,</td><td></td><td></td><td></td><td>Contrac</td><td>t Date 01-0</td><td>1-2015</td><td></td><td></td><td></td><td></td></t<>                                                                                                    |     |      |       | c           | ontract  | Catego    | ry             |   |                |          |             | Sale Typ              | e FP  | ,<br>,           |                      |          |           | Contrac        | t Date 01-0  | 1-2015 |   |      |                                               |   |
| Effective for 0.1403-2015     Effective for 0.1403-2015     Use Faculty       Stdl. & TAM Pricing     Rend Pricing     UB Rev. Records.     Mat. Pricing Capis     Res. Pricing Capis     Tax. S Payment     T/C/D       Stdl. & TAM Pricing     Rend Pricing     UB Rev. Records.     Mat. Pricing Capis     Res. Pricing Capis     Fact. Ser. Capis     Tax. S Payment     T/C/D       Stdl. & TAM Pricing     Total Capital S     Total Capital S     Total Capital S     Res. Pricing Capital S     Res. Pricing Capital S     Total S     Res. Pricing Capital S     Res. Pricing Capital S     Res. Pric. Pri                                                                                                    |     |      |       |             | 0        | istomer   | # 400007       |   |                |          |             | Customer Nam          | ie G  | ustomer 9        |                      |          |           | Cu             | rrency CAD   |        |   |      |                                               |   |
| Stdl. 8. TBM Pricing     UB Pricing     UB Pricing     UB Pricing     UB Pricing     UB Pricing     UB Pricing     UB Pricing     Data       Sole Type <ul> <li>Pricing Boss</li> <li>Involang Carps</li> <li>Et. Ser: Carps</li> <li>Involang Pricing</li> <li>Involang Carps</li> <li>Et. Ser: Carps</li> <li>Involang Pricing</li> <li>Involang Carps</li> <li>Involang Carps</li> <li>Involan</li></ul>                                                                                                    |     |      |       |             | Effe     | ctive fro | om 01-03-2015  |   |                |          |             | Effective t           | to 01 | 1-09-2015        |                      |          |           | User           | Status       |        |   |      |                                               |   |
| Sele Type       Prioring Basis       Innice: For       Remarks       D         Innice: For       Innice: For       Innice: For       Remarks       D         Innice: For       Innice: For       Innice: For       Innice: For       Remarks       D         Innice: For       Innice: For       Innice: For       Innice: For       Innice: For       Innice: For       D         Innice: For       Innice: For       Innice: For       Innice: For       Innice: For       D       D         Inice: For       Innice: For       Innice: For       Innice: For       Innice: For       D       D                                                                                                    | Sti | d. 8 | T84   | I Pricing   | Fixe     | d Pricin  | UB Pricing     | U | JB Rev. Recog. | Mat. P   | ricing Caps | Res. Pricing Caps     | Ð     | d. Ser. Caps     | Inv. & Payment       | T/C/D    | [         |                |              |        |   |      |                                               |   |
| Image: Former Secure Former       Image: Former Secure Former                                                                                                    |     |      |       | Sale Type   | e        |           |                | ٣ | Prid           | ng Basis |             | Ψ.                    |       | Invoice For      |                      |          | Ŧ         | Rem            | aries        |        |   |      |                                               |   |
| Image: Provide For     Im. Category     Image: Provide For     Image: Provide For<                                                                                                    | 11  |      | 1.1   | 1 - 2 /     | 2 .      | 11        | + - 0 %        | ٣ | π.             |          |             |                       |       | 人上日              | * * *                | 4 4      | 90 H      | Al             |              | Ŧ      |   |      | Q                                             |   |
| 1       Top Asty. Exch.       V RoyJaar       V Dritange Essae       V       Quote       V         2       Top Asty. Exch.       V Regular       V TPUAL       V Work Completion       V       Quote       V         2       Top Asty. Exch.       V       V       V       V       V       V       V         Auto Set-Up Option for Regular Invoice       Release of RTB Invoice       V       Set up of Invoice Release       V       V                                                                                                    | =   |      | 0     | Invoice For |          |           | Inv. Type      |   | Inv. Category  |          | Invoiding   | Event                 | c     | vent Description | Bill Prior to (Days) | Triggeri | ng Task P |                | Basis - Regu | Jar    |   |      | Dasis                                         |   |
| 2     Top Asy, Lixch.     *     FBALL     *     Work Campleton     *       3     *     *     *     *     *                                                                                                    | 1   |      | 8     | Top Assy. E | ixch.    | *         | Regular        | * | INIT           | _        | - Exchange  | e Issue               | *     |                  |                      |          |           |                | Quote        |        |   | Y    |                                               |   |
| 3     •     •     •     •       Auto Set-Up Option for Regular Invoice     •     •     •       Ret. prep. before Event?     •     •     Release of RTB Invoice       Set-up of Caut. Invoice     •     •     •                                                                                                    | 2   |      | 5     | Top Assy, E | ixdh,    | ٣         | Regular        | ٣ | FINAL          |          | w Work Cor  | rpletion              | ٣     |                  |                      |          |           |                | Quote        |        |   | ٣    | r                                             |   |
| Auto Set-Up Option for Regular Invoice     >       Ref. prep. before Event?     Image: Release       Set-up of Cast. Image: Image: Release     Image: Release                                                                                                    | 8   |      | 0     |             |          | *         |                | Y |                | -        | *           |                       | ¥     |                  |                      |          |           |                |              |        |   | *    | <u>,                                     </u> |   |
| Auto Set-Up Option for Regular Invoice  Rel: prop. before E-vent?  Set-up of Linuxice Reliance of RTB Invoice  Rel: prop. before E-vent?  Set-up of Linuxice P-vent?  Rel: prop. before E-vent?  Rel: prop. before E-vent?  Rel: prop. Before E-vent?  Rel: prop. Before E-vent?  Rel: prop. Before E-vent?  Rel: prop. Before E-vent?  Rel: prop. Before E-vent?  Rel: prop. Before E-vent?  Rel: prop. Before E-vent?  Rel: prop. Before E-vent?  Rel: prop. Before E-vent?  Rel: prop. Before E-vent?  Rel: prop. Before E-vent?  Rel: prop. Before E-vent?  Rel: prop. Before E-vent?  Rel: prop. Befor                                                                          |     |      |       |             |          |           |                |   |                |          |             |                       |       |                  |                      |          |           |                |              |        |   |      |                                               |   |
| Ref. prep. before Event?   Set up of Invoice Release:  Refease of RTB Invoice  Refease of RTB Invoice                                                                                                    | -   | Au   | to Se | t-Up Optie  | on for F | tegula    | r Invoice      |   |                |          |             |                       |       |                  |                      |          |           |                |              |        |   |      | '                                             |   |
| Set-up of Cust. Invoice 🛛 🗸                                                                                                    |     |      |       | Rel. pr     | ep. befe | re Ever   | ut?            |   |                |          | Set         | up of Invoice Release |       |                  |                      |          | Release   | of RTB Involce |              |        |   |      | -                                             |   |
|                                                                                                    |     |      |       | Set-u       | p of Cus | t. Invo   | ice            |   | -              |          |             |                       |       |                  |                      |          |           |                |              |        |   |      |                                               |   |
|                                                                                                    |     |      |       |             |          |           |                |   |                |          |             |                       |       |                  |                      |          |           |                |              |        |   |      |                                               |   |

## Exhibit 5

Estimated repair cost billed upon receipt of the core unit

| r [  | ) E    | dit Pricing  | ) and Inv     | voicin                  | ıg Details     |   |                |          |        |              |                    |      |                   |                      |        |              |                   |         | = _;       | Ē | 4 | +  | ; i | ō |
|------|--------|--------------|---------------|-------------------------|----------------|---|----------------|----------|--------|--------------|--------------------|------|-------------------|----------------------|--------|--------------|-------------------|---------|------------|---|---|----|-----|---|
| - Ma | in Co  | ntract Detai | ls            |                         |                |   |                |          |        |              |                    |      |                   |                      |        |              |                   |         |            |   |   |    |     |   |
|      |        | Co           | ntract # / R  | ev. #                   | ABLE-AE-FP / 1 |   |                |          |        |              | Contract Typ       | e (  | Customer Specific |                      |        |              | Contract          | Status  | Approved   |   |   |    |     |   |
|      |        | c            | Contract Cat  | egory                   |                |   |                |          |        |              | Sale Typ           | e    | FP                |                      |        |              | Contra            | ct Date | 01-01-2015 |   |   |    |     |   |
|      |        |              | Custor        | mer #                   | 400007         |   |                |          |        |              | Customer Nam       | e (  | Customer 9        |                      |        |              | Cu                | irrency | CAD        |   |   |    |     |   |
|      |        |              | Effective     | from                    | 01-03-2015     |   |                |          |        |              | Effective t        | o I  | 01-09-2015        |                      |        |              | User              | Status  |            |   |   |    |     |   |
| Ste  | I. & T | &M Pricing   | Fixed Pr      | icing                   | UB Pricing     | U | JB Rev. Recog. | Mat. (   | Pricin | ng Caps      | Res. Pricing Caps  |      | Ext. Ser. Caps    | inv. & Payment       | T/C/   | D            |                   |         |            |   |   |    |     |   |
|      |        | Sale Typ     | e             |                         |                | Ŧ | Pricin         | ng Basis |        |              | •                  |      | Invoice For       |                      |        | T            | Rem               | narks   |            |   |   | ÷  |     |   |
| 44   | 4      | 1 - 3 /      | 3 🕨 🕨         | +                       | - 0 *          | Ŧ | T <sub>x</sub> |          |        |              |                    |      | 人血豆               | X 🛛 🗎 🕫              | e      | 4 HE 110     | All               |         | T          |   |   |    | Q   |   |
| #    |        | Invoice For  |               | Inv                     | /. Type        |   | Inv. Category  |          |        | Invoicing Ev | ent                |      | Event Description | Bill Prior to (Days) | Trigge | ering Task 🔎 |                   | Basis   | - Regular  |   |   | Ba | sis |   |
| 1    |        | Top Assy. E  | Exch.         | Re                      | gular          | ¥ | INIT           |          | ~      | Exchange Is  | sue ·              | ~    |                   |                      |        |              |                   | Quote   | 2          |   |   | *  |     |   |
| 2    |        | Top Assy. B  | Exch.         | Re                      | gular          | ¥ | INIT           |          | •      | Every Quote  | e Approval         | ~    |                   |                      |        |              |                   | Quote   |            |   |   | ~  |     |   |
| 3    |        | Top Assy. B  | Exch.         | <ul> <li>Reg</li> </ul> | gular          | ۲ | FINAL          |          | *      | Work Compl   | etion ·            | ~    |                   |                      |        |              |                   | Quote   | 2          |   |   | *  |     |   |
|      |        |              |               | ~                       |                | ۲ |                |          | *      |              |                    | ~    |                   |                      |        |              |                   |         |            |   |   | *  |     |   |
|      |        |              |               |                         |                |   |                |          |        | <            |                    |      |                   | _                    |        |              |                   |         |            |   |   | >  |     |   |
|      | Auto   | Set-Up Opti  | on for Reg    | ular In                 | Ivoice         |   |                |          |        |              |                    |      |                   |                      |        |              |                   |         |            |   |   |    | _   |   |
|      |        | Pel pr       | en hefore F   | vent2                   |                |   | -              |          |        | Setur        | of Toyoice Delease |      |                   | -                    |        | Deleas       | a of PTR Invoice  |         |            |   |   | -  |     |   |
|      |        | Set-u        | n of Cust. Ir | woice                   |                |   | •              |          |        | occup        | or invoice release |      |                   | ·                    |        | Keleba       | e or icro invoice |         |            |   |   | Ŧ  |     |   |
|      |        | berg         | p or captri   | in once                 |                |   |                |          |        |              |                    |      |                   |                      |        |              |                   |         |            |   |   |    |     |   |
|      |        |              |               |                         |                |   |                |          |        |              | Save Invoid        | ce T | Terms             |                      |        |              |                   |         |            |   |   |    |     |   |
|      |        |              |               |                         |                |   |                |          |        |              |                    |      |                   |                      |        |              |                   |         |            |   |   |    |     |   |
|      |        |              |               |                         |                |   |                |          |        |              |                    |      |                   |                      |        |              |                   |         |            |   |   |    |     |   |

## WHAT'S NEW IN FIXED PRICING?

## Requirement to define fixed price based on main core quantity

Reference: AHBF-11991

## Background

In sale contract, Fixed Price can be defined only at task level irrespective of main core quantity serviced. This enhancement enables the user to define fixed price per main core unit in Sale Contract and price can be automatically quoted/ billed based on the number main core units that are serviced by multiplying main core units with the price per main core unit.

## Change Details

- New controls 'Price Defn. for?', 'Price Multiplier', 'UOM' and 'Price For' are added in Fixed Pricing page in Manage sale contract.
- New controls 'Qty.', 'Modified Qty.', 'Qty. Ref.', 'scrap Qty.', 'FP Mat.per Unit', 'FP – Lab.per Unit', 'FP – Oth. Res. per Unit' and 'FP - Total per Unit' are added in Ref. Info. Tab in Manage Sale Quotation to display main core quantity and per unit prices defined in the contract. Existing controls are renamed to display the extended prices.
- New controls 'Qty.', 'Modified Qty.', 'Qty. Ref.', 'scrap Qty.', 'FP Mat. per Unit', 'FP – Lab. per Unit', 'FP – Oth. Res. per Unit' and 'FP - Total per Unit' are added in Reg. billing Info. Tab in Process Invoice to display main core quantity and per unit prices defined in the contract. Existing controls are renamed to display the extended prices.

## Changes in Manage Sale Contract:

- "Price Defn. for?" is loaded with 'Cust. Main core' and 'WO Main core. If user selects Cust. Main Core, main core quantity of root work order will be considered to calculate final price. If user selects WO Main Core, main core quantity of corresponding work order in which task is added will be considered to calculate final price.
- Price Multiplier is loaded with Applicable and Not Applicable. If user selects 'Applicable' then only current enhancement of multiplication of Main Core Qty. will be available. (Exhibit – 1)

## Changes in Manage Sale Quotation:

- Both Qty. and Modified Qty. displays number of main core quantity that is serviced/ serviceable in a work order. This enhancement also allows the user to modify the main core quantity in **Sale Quotation** and quote to the customer accordingly.
- Scrap Qty. displays the number of main core units that are scrapped during work execution. It gives the user the visibility of scrap quantity before quote to customer, so that user can modify the main core Qty. for pricing.
- 'FP Mat.per Unit', 'FP Lab. per Unit', 'FP Oth. Res. per Unit' and 'FP Total per Unit' displays per unit prices of materials, labor, other resources and total respectively as defined in contract. This enhancement also allows the user to modify the prices in Sale Quotation and quote the modified price to the customer.
- Existing controls are renamed as 'Extd. FP Mat.per Unit', 'Extd. FP Lab.per Unit', 'Extd. FP – Oth. Res. per Unit' and 'Extd. FP - Total per Unit' which displays the final extended prices by multiplying per unit prices with main core quantity. (Exhibit – 2)

### Changes in Process Invoice:

- Both Qty. and Modified Qty. displays number of main core quantity that is serviced/ serviceable in a work order. This enhancement also allows the user to modify the main core quantity and bill the modified price to the customer.
- Scrap Qty. displays the number of main core units that are scrapped during work execution. It gives user the visibility of scrap quantity so that user can modify the main core Qty. accordingly.
- 'FP Mat.per Unit', 'FP Lab.per Unit', 'FP Oth. Res. per Unit' and 'FP Total per Unit' displays per unit prices of materials, labor, other resources and total respectively as defined in contract. This enhancement also allows the user to modify the price and bill to the customer.
- Existing controls are renamed as 'Extd. FP Mat.per Unit', 'Extd. FP Lab.per Unit', 'Extd. FP – Oth. Res. per Unit' and 'Extd. FP - Total per Unit' which displays the final extended prices by multiplying per unit prices with main core quantity. (Exhibit – 3 & 4)

For e.g.

For a task T1 performed, the final price will be computed as follows:

| Task | Price<br>Multiplier | Price<br>Defn. for? | Fixed<br>Price | Root SWO<br>Main core<br>quantity | Child WO<br>Main core<br>quantity | Final Price |
|------|---------------------|---------------------|----------------|-----------------------------------|-----------------------------------|-------------|
| T1   | Applicable          | Cust. Main<br>core  | \$1000         | 1                                 | 2                                 | \$1000      |
| T1   | Applicable          | WO main<br>core     | \$1200         | 2                                 | 4                                 | \$4800      |
| T1   | Not<br>Applicable   |                     | \$500          | 2                                 | 1                                 | \$500       |

Exhibit 1:

Manage Sale Contract

| Edit Pricing and In    | woicing Details     |                |            |               |                                      |                   |                |       |              |                 | 冒以              | 曹    | 4 | - ? | Co |
|------------------------|---------------------|----------------|------------|---------------|--------------------------------------|-------------------|----------------|-------|--------------|-----------------|-----------------|------|---|-----|----|
| Main Contract Details  |                     |                |            |               |                                      |                   |                |       |              |                 |                 |      |   |     |    |
| Contract # /           | Rev. # fptest-001/4 |                |            |               | Contract Type                        | Customer Specific |                |       |              | Contract Status | Approved        |      |   |     |    |
| Contract Ca            | stegory             |                |            |               | Sale Type                            | <b>FP</b>         |                |       |              | Contract Date   | 01/01/2015      | 6    |   |     |    |
| Cust                   | omer # 400006       |                |            |               | Customer Name                        | Customer 8        |                |       |              | Currency        | CAD             |      |   |     |    |
| Effectiv               | re from 01/01/2015  |                |            |               | Effective to                         |                   |                |       |              | User Status     |                 |      |   |     |    |
| d. & T&M Pricing Fixed | Pricing UB Pricing  | UB Rev. Recog. | Mat. Prici | ing Caps      | Res. Pricing Caps                    | Ext. Ser. Caps    | Inv. & Payment | T/C/D |              |                 |                 |      |   |     |    |
| < 1 -1/1 > )           | + - 0 +             | τ τ,           |            |               |                                      | 人主                | 3 X 区 台 30     | e # 5 | AL AL        |                 | Ŧ               |      |   | ρ   |    |
| Eff. Ref.              | Eff. Ref. C         | iode           | 1          | Pice Defn. fr | or? Price Multiplier                 | UOM P Price For   | Material Price |       | Labour Price | o               | other Res. Pric | ic i |   |     |    |
| Defined Work Scope     | ✓ WBS 001           | ۲              | ¥ 1        | WO Main Cor   | e 🗸 Applicable 🗸                     | 1                 | -              | 1     |              | 1               |                 |      |   | -   |    |
| E                      | *                   | ×              | v          |               | <ul> <li>Not Applicable v</li> </ul> |                   |                |       |              |                 |                 |      |   |     |    |
|                        |                     |                |            |               |                                      |                   | Ne             | w col | umns         | are             |                 |      |   |     |    |
|                        |                     |                |            |               |                                      |                   | ad             | lded  | unne         | are             |                 |      |   |     |    |
|                        |                     |                |            |               |                                      |                   | du             | lucu  |              |                 |                 |      |   |     |    |
|                        |                     |                |            |               |                                      |                   |                |       |              |                 |                 |      |   |     |    |
|                        |                     |                |            |               |                                      |                   |                |       |              |                 |                 |      |   |     |    |
|                        |                     |                |            |               |                                      |                   |                |       |              |                 |                 |      |   |     |    |
|                        |                     |                | (          |               |                                      |                   |                |       |              |                 |                 |      |   | )   |    |
|                        |                     |                |            |               | Save Fixed                           | Pricing           |                |       |              |                 |                 |      |   |     |    |
|                        |                     |                |            |               |                                      |                   |                |       |              |                 |                 |      |   |     |    |
|                        |                     |                |            |               |                                      |                   |                |       |              |                 |                 |      |   |     | _  |

## Exhibit 2:

## Manage Sale Quotation

| ★ 🗎 Manage Sale Quotation                  |                                                                                             | ≣ ≭ ∰ ₽ ← ? ⊡ 🗖 🎛                                                      |
|--------------------------------------------|---------------------------------------------------------------------------------------------|------------------------------------------------------------------------|
| Quote Summary                              |                                                                                             | ~                                                                      |
| T & M Price - Mat. 0.00                    | T & M Price - Lab. 0.00                                                                     | T & M Price - Oth. Res. 0.00                                           |
| T & M Charges 0.00                         | T & M - Ext. Services 0.00                                                                  | T & M Price - Total 0.00                                               |
| <                                          |                                                                                             |                                                                        |
| Search Filters                             |                                                                                             | - Fetrl. Tasks                                                         |
| Search By                                  | Show Qt. Approved Tasks                                                                     | Get Revision Info. 20-2                                                |
| Ondelevel     Ondelevel     Get De         | *                                                                                           |                                                                        |
| Current Ref. Detaile                       |                                                                                             |                                                                        |
|                                            |                                                                                             |                                                                        |
| (i i 1 - 2/2 ) >> + □ ○ ○ T T <sub>x</sub> | ۶.                                                                                          | L U X C I X C I H II AI 🗸 🗸 🗸                                          |
| # COA Exists: Qty. Modified Qty. Qty. Ref. | Scrap Qty. FP - Mat. per Unit FP - Lab. per Unit FP - Oth. Res. per Unit FP - Total per Uni | t Extd. FP - Mat. Extd. FP - Extd. FP - Oth. Extd. FP - Total T & M Pr |
| 1 🖹 No 2.00 2.00 WO Main Core              | 1450.0                                                                                      | 0 0.00 0.00 2900.00                                                    |
| 2 8 No 2.00 2.00 WO Main Core              | 1450.0                                                                                      | 3 0.00 0.00 2900.00                                                    |
| 3 0                                        |                                                                                             |                                                                        |
|                                            | New Columns are                                                                             | Existing columns are                                                   |
|                                            | added                                                                                       | renamed                                                                |
|                                            |                                                                                             |                                                                        |
|                                            |                                                                                             |                                                                        |
| <                                          |                                                                                             |                                                                        |
|                                            |                                                                                             | ×                                                                      |
| <                                          |                                                                                             | >                                                                      |

#### Exhibit 3:

#### **Process Invoice**

| er minge more nearer |                               |                          |                         |                     | 40 9 99 12          | 2 134 mm ave 18.          |                 |              |
|----------------------|-------------------------------|--------------------------|-------------------------|---------------------|---------------------|---------------------------|-----------------|--------------|
| Exe. Doc. Info.      | Reg. Billing Info. Actuals in | nto. Materiais Resources | Ext. Services           | O Prepayment Into   | Direct HeL In       | 10. Addi. Charges         | CO T/C/D        | CO ME +      |
| CO-007723-2015       | Release Details               |                          |                         |                     |                     |                           |                 | ~            |
|                      | Invoice Type Regular          | Invoice Ca               | tegory Final            | ×                   | Inv. Rel. Date      | 09-09-2015                | 曲               |              |
|                      | Invoice Basis Actuals         | Billing R                | ep. Ø 00041383          |                     | User Status         |                           | Ŧ               |              |
|                      | Warranty Res.                 | 🗢 Proj. Inv. Re          | l. Date                 | <b></b>             | Event Description   |                           |                 |              |
|                      | Rel. Remarks                  |                          |                         |                     |                     |                           |                 |              |
|                      | Re-pro. Remarks               |                          |                         |                     |                     |                           |                 |              |
|                      | Current Rel. Details          |                          |                         |                     |                     |                           |                 |              |
|                      | CO # CO-007                   | 723-2015                 | Exe. Doc. Type SW       | 0                   |                     | Exe. Doc. #               |                 |              |
|                      | Billing Summary               |                          |                         |                     |                     |                           |                 |              |
|                      | T & M Price - Mat. 0.00       |                          | T & M Price - Lab. 0.0  | 0                   | T & M               | Price - Oth. Res. 0.00    |                 |              |
|                      | T B.M Charges 0.00            | 1                        | B.M - Ext. Services 0.0 | 0                   | т                   | B.M.Price - Total 0.00    |                 |              |
|                      | FP - Total 211812             | 87.69                    | Basic Value 211         | 181287.69           |                     |                           |                 |              |
|                      | Search on Pend. Rel.          | Search on Cur. Rel.      |                         |                     |                     |                           |                 |              |
|                      | Get Count 0/12                | 🖲 Invoice Level 🔘 D      | etal Level              |                     | Search by           | Ŧ                         | ▼ Sea           | rch          |
|                      | Billing Ref. Details          |                          |                         |                     |                     |                           |                 |              |
|                      | 44 4 6 -6/6                   |                          |                         |                     | - 101 - 10          | -                         |                 | Q            |
|                      | # Divisits? Qty.              | Modified Qty. Qty. Ref.  | Scrap Qty. FP - Ma      | at, per Unit PP - L | ab. per Unit FP - O | th. Res. per Unit FP - To | tal per Unit Ex | td. FP       |
|                      | 5 11 1.0                      | 10 1.00 Oust Main Cove   |                         |                     |                     | 9765.23                   |                 | oglescorper- |

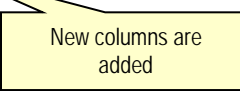

## Exhibit 4:

### **Process Invoice**

| 🖈 🗻 Manage Invoice Release |                                  | 44 4 11 12                                                                                                    | 13 14 15 🕨 💀 13 /34 🗐 🎞 着 5        | + ?      |
|----------------------------|----------------------------------|----------------------------------------------------------------------------------------------------|------------------------------------|----------|
|                            | Current Ref. Details             |                                                                                                    |                                    |          |
|                            | CO # CO-007723-2015              | Exe. Doc. Type SWO                                                                                               | Exe. Doc. #                        |          |
|                            | Billing Summary                  |                                                                                                    |                                    |          |
|                            | T&MPrice - Mat. 0.00             | T & M Price - Lab. 0.00                                                                                          | T & M Price - Oth. Res. 0.00       |          |
|                            | T & M Charges 0.00               | T&M -Ext. Services 0.00                                                                                          | T & M Price - Total 0.00           |          |
|                            | FP - Total 21181287.69           | Sasic Value 21181287.69                                                                                          |                                    |          |
|                            | Search on Pend. Rel.             | Search on Cur. Rel.                                                                                              |                                    |          |
|                            | Get Count 0/12                   | 🖲 Invoice Level 🔘 Detail Level                                                                                   | Search by                          | ▼ Search |
|                            | Billing Ref. Details             |                                                                                                    |                                    |          |
|                            | « « 6 -6/6 » » + -               | OFT. LEUXCERO                                                                                                    | A H A H V                          | Q        |
|                            | # 🗇 tal per Unit Extd. /P - Mat. | Extd. FP - Lab. Extd. FP - Oth. Res. Extd. FP - Total TI                                                         | a M Price - Mat. T & M Price - Lal | λ        |
|                            | 6 🗊 0.00                         | 0.00 9765.23 9765.23                                                                                             | 0.00                               |          |
|                            | 7 🗈                              |                                                                                                    |                                    |          |
|                            |                                  |                                                                                                    |                                    |          |
|                            |                                  | Existing colu                                                                                                    | imns are                           |          |
|                            | <                                | Existing con                                                                                                    |                                    | >        |
|                            |                                  | Tenan                                                                                                    | ieu                                |          |
|                            | Re-Compute & Save Price          |                                                                                                    |                                    |          |
|                            |                                  | and the second second second second second second second second second second second second second second second |                                    | ~        |
|                            |                                  | Main Republic Condense.                                                                                          |                                    |          |

## WHAT'S NEW IN RECORD WORK ESTIMATES?

## Requirement to Multiply Part & Resource requirements with Main core unit in Work Estimates

#### Background

For a task added to a Work Order, part and resource requirements defined in the Task master will be fetched in the **Edit Work Estimates** screen irrespective of the main core quantity. Currently the system does not have the ability to multiply the part and resource requirements with the main core quantity, in case the main core quantity of a work order is more than '1' and part and resource requirements are defined in Task master for one main core quantity. This enhancement allows the user to multiply part and resource requirements with main core quantity of the work order.

#### **Change Details**

- New Set Options has been added to Set Sales Process Parameters in Customer in the Sales Setup component. (Exhibit – 1)
  - Multiply part requirements with SWO Main core Quantity.
  - Multiply skill requirements with SWO Main core Quantity
  - Multiply other resource requirements with SWO Main core Quantity.
- Existing controls 'Std. Qty.', 'Std. Time', 'Std. Nos' in Edit Work estimates screen are renamed as 'Std. Qty. per Main Core unit', 'Std. Time per Main Core unit' and 'Std. Nos per Main Core unit'
- If "Multiply part requirements with SWO Main core Quantity" is set as 'Required', Std. Qty. per main core unit will be multiplied by main core quantity of the respective order and displayed in Est. Qty. in Part Requirements of Edit Work Estimates screen. (Exhibit – 2)
- If "Multiply Skills requirements with SWO Main core Quantity" is set as 'Required', Std. Time. per Main Core unit and Std. Nos per main core unit will be multiplied by main core quantity of the respective order and displayed in Est. Time, Reqd. Time and Est. Nos, for the Resource Type "Skill". (Exhibit – 3)
- If "Multiply other resource requirements with SWO Main core Quantity" is set as 'Required', Std. Time. per Main Core unit and Std. Nos per main core unit will be multiplied by main core quantity of the respective order and displayed in Est. Time, and Est. Nos, for the Resource Type other than "Skill".

#### Exhibit 1:

Set Options in Set Sales Process Parameter

| lect P | arameter Details            | ers                                                                  |                                   |             |        |              |         |          | ≡ z     | 9 (   | - 2 | ? | [6] |
|--------|-----------------------------|----------------------------------------------------------------------|-----------------------------------|-------------|--------|--------------|---------|----------|---------|-------|-----|---|-----|
|        | Display Parameters for      | RO Sales 🛛 👻                                                         |                                   |             |        |              |         |          |         |       |     |   |     |
| ocess  | Parameter List              |                                                                      |                                   |             |        |              |         |          |         |       |     |   | _   |
|        | 28 - 35 / 35 + ++ +         | - 0 0 T T.                                                           | J. I                              | 6 0 X       | 6 6 2  |              | Ш       | Al       |         | *     | -   | - | p   |
| 10     | Parameter for               | Process Parameter                                                    | Permitted Values                  |             | Value  |              | Value   | Selected |         |       |     |   |     |
| 10     | Customer Order – Services   | Round off Factor - Rate                                              | Specify the no. of decimals to be | rounded off | z      |              |         |          |         |       |     |   |     |
| 10     | Customer                    | Automatic Customer # Generation                                      | Specify "0" for "Not Allowed" and | 1"1"        | 1      |              |         |          |         |       |     |   |     |
| 10     | SaleQuote                   | Display Estimated Cost & GP Margin in Sale Quote                     | Specify '0" for 'Required' and '1 | for Not     | 0      |              |         |          |         |       |     |   |     |
| 10     | SaleQuote                   | Compute estimated cost in Sale Quote based on                        | Specify "0" for "Estimated Qty" a | nd "1"      | 1      |              |         |          |         |       |     |   |     |
| E      | Work Monitoring and Control | Multiply other resource requirements with SWO Main core Quantity     | Speafy "0" for "Required" and "1  | for Not     | 0      |              |         |          |         |       |     |   |     |
| 10     | Work Monitoring and Control | Multiply part requirements with SWO Main core Quantity               | Specify "0" for "Required" and "1 | " for "Not  | 0      |              |         |          |         |       |     |   |     |
| 1      | Work Monitoring and Control | Multiply skill requirements with SWO Main core Quantity              | Specify "0" for "Required" and "1 | " for "Not  | 0      |              |         |          |         |       |     |   | L   |
| 2      | SaleQuote                   | Warehouse to be considered for computation of quantity available for | Specify "0" for "Matrix Warehous  | e" and "1"  | 1      |              |         |          |         |       |     |   |     |
|        | <                           |                                                                      |                                   |             |        | 1            | -       | ~        |         |       |     | 3 | >   |
|        |                             | Set                                                                  | Process Parameters                |             |        |              | -       | ~        |         |       |     |   |     |
| ord s  | Statistics                  |                                                                      |                                   |             |        |              | Ν       | lew set  | t optio | ns ar | е   | _ |     |
|        |                             |                                                                      |                                   |             |        |              |         | intr     | oduce   | b     |     |   |     |
|        |                             | Created by                                                           |                                   |             | c      | reated Da    |         |          | 0       |       |     |   |     |
|        |                             | Last Modified by DMUSER                                              |                                   |             | Last M | odified Date | 10/07/2 | 2015     |         |       |     | _ |     |

### Exhibit 2:

#### **Edit Work estimates – Part Requirements**

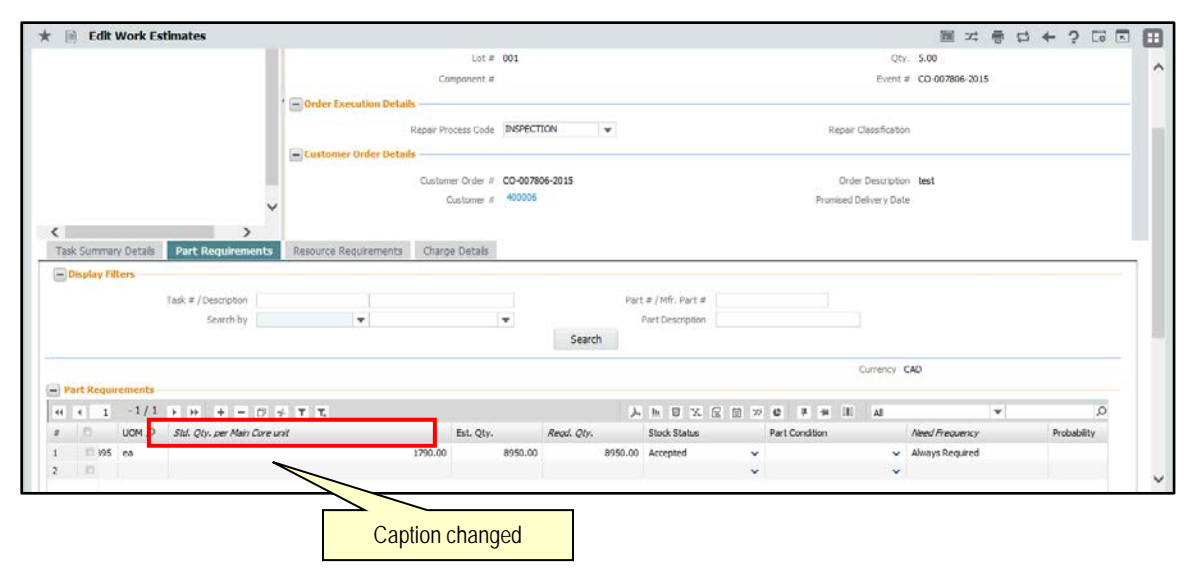

## Exhibit 3:

|       | Edit Work Es    | timates              |                            |                    |                |                                  | 圖 20         |         | 4   | ? [6  | P |
|-------|-----------------|----------------------|----------------------------|--------------------|----------------|----------------------------------|--------------|---------|-----|-------|---|
|       |                 |                      |                            | Component #        |                | Event a                          | CO-007806-20 | 15      |     |       |   |
|       |                 |                      | • Dorder Execution Details |                    |                |                                  |              |         |     |       |   |
|       |                 |                      | _                          | anar Drozare Coda  | INSPECTION     | Danair Clashfertar               |              |         |     |       |   |
|       |                 |                      |                            | ceper Process Code | 10000000       | - Nyper Cesaricator              |              |         |     |       |   |
|       |                 |                      | Customer Order Details     |                    |                |                                  |              |         |     |       |   |
|       |                 |                      |                            | Customer Order #   | CO-007806-2015 | Order Description                | test         |         |     |       |   |
|       |                 | ~                    |                            | Customer #         | 400006         | Promised Delivery Date           |              |         |     |       |   |
| -     |                 |                      |                            |                    |                |                                  |              |         |     |       |   |
| ask S | iummary Details | Part Requirements    | Resource Requirements      | Charge Detais      |                |                                  |              |         |     |       |   |
| Disc  | olav Filters    |                      |                            | -                  |                |                                  |              |         |     |       | - |
|       |                 |                      |                            |                    |                |                                  |              |         |     |       |   |
|       |                 | Task # / Description |                            |                    |                | Resource #                       |              |         |     |       |   |
|       |                 | Search by            | ¥                          | ×                  |                |                                  |              |         |     |       |   |
|       |                 |                      |                            |                    | Search         |                                  |              |         |     |       |   |
| Resi  | surce Requireme | nts                  |                            |                    |                |                                  |              |         |     |       |   |
| 1.1   | 1 -4/4          | • • • • •            |                            |                    |                | 1 6 7 5 62 65 50 45 1 5 50 10 10 |              | +       | _   | Q     |   |
|       | :source # P     | Std. Time per Man C  | ore unit                   | Est.Ti             | me Time UOM    | Std. Nos per Main Core unit      | Est. Nos     | Read. N | 25  | Read. |   |
|       | 0-01-0101       | S.00 Hour(s)         |                            |                    | 25.00 Hours    | • 1.00                           | 5.0          | 0       | 0.0 | 00    |   |
|       | <b>D</b> •      | 8.00 Hour(s)         |                            |                    |                | *                                | 5.0          | D       | 0.  | 00    |   |
|       | 23              | 7.00 Hour (s)        |                            |                    |                |                                  |              |         |     |       |   |
|       | E13             | 10.00 Hour(s)        |                            |                    | Caption        | n changed C                      | aption c     | hange   | ed  |       |   |
|       |                 |                      |                            |                    | 000000         |                                  | ap           |         | ~~  |       |   |

## Edit Work estimates – Resource Requirements

## WHAT'S NEW IN PART PRICELIST?

## Requirement to pick maximum price from the specified pricelists and apply price factor

Reference: AHBF-10482

### Background

Part Pricelist Factored pricing supports only one Ref. catalogue ID pricelist and a Price factor for a line of the pricing definition with or without specific attributes. The price for a part is picked from such pricelist. The requirement is to look up a range of Ref. Catalogue Pricelists, pick the highest price amongst those Ref. Catalogue Pricelists and apply the factor applicable for such Ref. Catalogue Pricelist. This enhancement allows the user to define more than one Ref. Catalogue pricelist, its corresponding price and also pick the high price by comparing all the pricelists defined. This feature will help a scenario where multiple OEM/ Ref. Catalogue pricelists are maintained and the highest price among the pricelists are required to be picked for pricing.

### **Change Details**

- A new value 'Pricelist with Max Price' is added in 'Factored on' column in "Factored Pricing" page.
- 'Multiple Price factor?' with options 'Yes' or 'No' is introduced in the Factored Pricing page.
- > A new tab page 'Max Price Appl. Pricelists' is introduced in the pricelist

## Factored Pricing – Tab

If 'Factored On' is selected as 'Pricelist with Max Price' for a line in the **Factored Pricing** page, then the user can define more than one Reference Catalogue (or) OEM pricelist for that pricing line in 'Max Price – Appl. Pricelist' page. This enhancement allows the user to define multiple pricelist at a line level.

The 'Multiple Price factor?' drop-down list box is loaded with 'Yes' and 'No'. If it is selected as 'Yes', user can define different price factors for different pricelists in 'Max. Price – Appl. Pricelist' page. (Refer Exhibit -1)

#### Max Price – Appl. Pricelist – Tab

A new tab page 'Max Price – Appl. Pricelists' is introduced to define multiple pricelists for a pricing element with 'Factored On' as 'Pricelist with Max Price'. In addition, if the Price Factor is based on the Pricelist from which the Price is picked i.e. if Multiple Price Factor is 'Yes' in the Factored Pricing tab, the corresponding price factors can be defined against the Ref. Catalogue (or) OEM Pricelist itself in this new tab.

Pricing criteria in 'Max Price – Appl. Pricelists' tab is loaded with Max. Base Price' and 'Max. Price including markup'.

If user selects "Max Base Price", all the prices of applicable Reference catalogues/ OEM Price lists will be compared and the highest price will be considered.

If user selects 'Max price including markup', all the prices of applicable Reference catalogues/ OEM Price lists will be compared after applying the corresponding price factor to the respective base price. (Refer Exhibit -2)

Example: Let's consider that the prices for a Part are as below:

|        | OEM/ Ref.       | Price as         | Prico  | Price                | Final price – If P         | Pricing Criteria is           |
|--------|-----------------|------------------|--------|----------------------|----------------------------|-------------------------------|
| Part   | Catalogue<br>Id | per Ref.<br>Cat. | Factor | including<br>Mark up | Max Base Price             | Max Price<br>including Markup |
| Part 1 | Ref. Cat. 1     | \$100            | 0.1    | \$110                |                            |                               |
| Part 1 | Ref. Cat. 2     | \$150            | 0.1    | \$165                | <b>\$165</b> (Ref. Cat. 2) | <b>\$169</b> (Ref. Cat. 3)    |
| Part 1 | Ref. Cat. 3     | \$130            | 0.3    | \$169                |                            |                               |

## Exhibit 1:

## Part pricelist – Factored Pricing page

|                                                                                                    |                            |                   |                      | mm         |                         |                   |                       | 0.0000000                                                      |                | 圖 本 巻             | 14   | ? 🖬         |
|----------------------------------------------------------------------------------------------------|----------------------------|-------------------|----------------------|------------|-------------------------|-------------------|-----------------------|----------------------------------------------------------------|----------------|-------------------|------|-------------|
| Effective from (#                                                                                                    | xisting) 01/0              | 01/2015           |                      |            |                         |                   |                       | Status                                                         | Active         |                   |      |             |
|                                                                                                    | Usage                      | V Part Sale       | Service              | e Sale     |                         |                   |                       |                                                                |                |                   |      |             |
| opy from                                                                                                    |                            |                   |                      |            |                         |                   |                       |                                                                |                |                   |      |             |
| Pricelist # / Re-                                                                                                    | 1. = P                     |                   |                      |            |                         |                   |                       | Copy Option                                                    | v              |                   | Copy |             |
| ther Pricing Details                                                                                                    |                            |                   |                      |            |                         |                   |                       |                                                                |                |                   |      |             |
| Pricelist C                                                                                                    | stegory                    |                   | Ŧ                    |            |                         |                   |                       | Pricelist Type                                                 | Regular        | Ŧ                 |      |             |
| OB                                                                                                    | H# P                       |                   |                      |            |                         |                   |                       | OEM Name                                                       |                |                   |      |             |
| Ref. Catal                                                                                                    | ague ID                    |                   | ٣                    |            |                         |                   |                       | Currency                                                       | CAD            | Ψ                 |      |             |
| Other Cu                                                                                                    | rencies Not                | Applicable        |                      |            |                         |                   |                       | Pricing Defined                                                | Factored       |                   |      |             |
| Price Factor (                                                                                                    | etals ? Not                | Required          |                      |            |                         |                   |                       |                                                                |                |                   |      |             |
| F                                                                                                    | emarks                     |                   |                      |            |                         |                   |                       |                                                                |                |                   |      |             |
|                                                                                                    | celst Priority             | Max Price         | Anni Pr              | inslete    | Direct Pricing          |                   |                       |                                                                |                |                   |      |             |
| nong Profile Factored Pricing Ker. Ph.                                                                                                    | Concernence of Frankling   |                   | c repper ver         |            | The start a surgery     |                   |                       |                                                                |                |                   |      |             |
| Pricing Prome Factoried Pricing Ref. Pri                                                                                                    | - manag                    | Ŧ                 | e rigger i i         | 4.64.463   | Multiple Criteria Match | Ŧ                 |                       |                                                                |                |                   |      |             |
| Phong Prione Factories Priong Res. Phong Criteria                                                                                                    | * T T.                     | -                 | e - roppes r n       | C. (197.3) | Multiple Criteria Match | - J.              |                       | 11 × 6 F H H                                                   | Al             | *                 |      | Q           |
| Pricing Prome Factored Pricing Ref. Pri<br>Pricing Criteria<br>( 1 - 1 / 1 > >> + - C)<br>Pricing Prome Criteria                                                                                                    | + T T.<br>Ref.             | Catalogue ID      |                      |            | Multple Ortena Match    | J.<br>Base Adj. I | h 0 % 6               | Multiple Price Factor?                                         | Al             | ♥<br>Price Factor |      | р<br>ғ      |
| Pricing Printing Ref. Pri<br>Pricing Oriteria                                                                                                    | + T T.<br>Ref.             | ▼<br>Catalogue ID |                      |            | Multiple Criteria Match | Base Adj. I       | - h ₪ %. 62<br>Factor | 127 42 II H III.<br>Multiple Price Factor?<br>Yes              | Al             | Price Factor      |      | Q<br>F      |
| Printing Profile Parcing Printing Ker, VP<br>Printing Onteria                                                                                                    | r∳ ¥ ¥.<br>Ref.<br>Price ¥ | Catalogue ID      |                      |            | Multple Criteria Match  | Base Adj. 1       | h 🛛 🔨 😥  <br>Factor   | 10 20 42 7 -# 10<br>Multiple Price Factor?<br>Yes              | Al             | ▼<br>Price Factor |      | D<br>F<br>N |
| Cong Home         Excessed by any grant         Ref. VP           Prong Dritera         -         -         -           I         1         1         +         +         -         -           I         -         1         1         +         +         -         -           I         -         1         1         +         +         -         -           I         -         1         1         +         +         -         -         -         -         -         -         -         -         -         -         -         -         -         -         -         -         -         -         -         -         -         -         -         -         -         -         -         -         -         -         -         -         -         -         -         -         -         -         -         -         -         -         -         -         -         -         -         -         -         -         -         -         -         -         -         -         -         -         -         -         -         -         -         <                                                                                                    | ÷ T T.<br>Ref.<br>Price ▼  | Tatalogue ID      |                      |            | Multiple Criteria Match | Base Adj. I       | h 0 % 62              | 120 <b>cb 17 au Ili</b><br>Multiple Price Factor?<br>Yes<br>No |                | Price Factor      |      | Q F N       |
| Comp Prome     Exclusion Densing     Ref. VP       Proseq Critera     ••••••••••••••••••••••••••••••••••••                                                                                                    | ÷ T T.<br>Ref.<br>Price ▼  | T Catalogue ID    |                      |            | Multiple Criteria Match | Base Adj. I       | h D X C               | 12 22 6 0 w 10<br>Multiple Price Factor?<br>Yes<br>No          | AII            | Price Factor      |      | O<br>F<br>N |
| Cong Vitime     Exclusion Durating     Ref. Vitime       Process Durating     Ref. Vitime       Image: Control of the state of the state o                                                                                    | + T T.<br>Ref.<br>Price T  | Catalogue ID      | v Value              | e          | Multple Onteria Match   | Base Adj. I       | h D X C               | Multiple Price Factor?<br>Yes<br>No                            | New colu       | Price Factor      |      | р<br>ғ<br>N |
| Cong Home         Exclusion Upwing         Ref. HT           Prong Dritera         -         -         -           Image: Construction of the state of the state of the sta                                                                                                    | s T T.<br>Ref.<br>Price    | Catalogue ID      | <mark>/ Value</mark> | e          | Multple Criteria Match  | Base Adj. I       | h 0 % g               | 10 22 db 9 ee 1<br>Multiple Price Pactor?<br>Yes<br>No         | AI<br>New colu | Price Factor      |      | O<br>F<br>N |
| Ref. Orted becauge Ref. VP     Prome Decauge Ref. VP     Promoted?     Promoted?     Proceled P     Proceled O     Proceled V     Proceled V     Procel | + T T.<br>Ref.<br>Price +  | Catalogue ID      | <mark>ı Value</mark> | e          | Multiple Onteria Match  | Base Adj. I       | ⊨ U X ⊠<br>Factor     | 10 22 6 7 su IL<br>Multiple Price Pactor?<br>Yes<br>No         | AI<br>New colu | Price Factor      |      | P<br>F<br>N |

## Exhibit 2:

Max Price – Appl. Pricelist page.

| deather Details Pricelist # / Rev. # provisient 00 0 Effective Date from [0-19-2015 IIII Effective Eater from [0-19-2015 IIIIIIIIIIIIIIIIIIIIIIIIIIIIIIIIIIII                                                                                                    |                                                                   |                                                                                                    |                          |                   | Date Format mm-dd-www           |            |
|----------------------------------------------------------------------------------------------------|-------------------------------------------------------------------|----------------------------------------------------------------------------------------------------|--------------------------|-------------------|---------------------------------|------------|
| Pricelist # / Rev. # prodekt100 0<br>Iffective Date from [Disb2015 0<br>Description there<br>Bugge Profile Service Sele<br>py from<br>her Priceling Details<br>Pricelist Catalogue ID Price Factor applicable for the<br>Ref. Catalogue / OEM # Price Factor is "Yes"<br>Other Currencies Net Assistable<br>List of Ref. Catalogue/ OEM<br>pricelists to be considered<br>for maximum/ highest price<br>Pricelist at # # Price Factor is "Yes"<br>for maximum/ highest price<br>Price Factor # # # # # # # # # # # # # # # # # # #                                                                                                    | entifier Details                                                  |                                                                                                    |                          |                   | 2000 Sume 100 (11)              |            |
| tifective bate from [0-19-2015 m]<br>Effective fon (Datator) 19-19-2015<br>Usage  Pricely PartSele Service Sele<br>py from<br>her Pricely Details<br>Pricelet Category  Pricelet Category  Pricele                                                                                                    | P                                                                 | ricelist # / Rev. # pricelist100                                                                                                    | /0                       | Description       | tmax                            |            |
| Effective from Clustory 19-19-2015<br>Usage PertSale Service Sale<br>Procest Regular<br>Procest Regular<br>Procest Regular<br>Procest Regular<br>Oth teame<br>Procest Regular<br>Oth teame<br>Oth teame<br>Oth teame<br>Oth tea                                                   | Ef                                                                | fective Date from 10-19-2015                                                                                                    | m                        | Effective Date to |                                 |            |
| Usage PertSele Service Sele  py from  per Pricing Details  PriceLet Catalogue 2  PriceLet Catalogue 2  PriceLe                                                                                                    | Effe                                                              | ctive from (Existing) 10-19-2015                                                                                                    |                          | Status            | Fresh                           |            |
| Profes<br>Product Category<br>COH # # 0<br>COH # # 0<br>COH # 0<br>COH # 0<br>COH # 0<br>COH # 0<br>COH # 0<br>COH # 0<br>COH # 0<br>COH # 0<br>COH # 0<br>COH # 0<br>COH # 0<br>COH # 0<br>COH # 0<br>COH # 0<br>COH # 0<br>COH # 0<br>COH # 0<br>COH # 0<br>COH # 0<br>COH # 0<br>COH # 0<br>COH # |                                                                   | Usage 💟 Part Sale 💹 Serv                                                                                                    | rice Sale                |                   |                                 |            |
| Product Category<br>Cell # P<br>Ref. Catalogue 20<br>Cell team<br>Cell team<br>Cell tea           | py from<br>her Pricing Details                                    |                                                                                                    |                          |                   |                                 |            |
| Cell tame<br>Cell tame<br>Cell tame           | ne rinning using                                                  | Pricelist Category                                                                                                    | 7                        | Pricelist         | Regular                         |            |
| Interf. Catalogue B       Interf. Catalogue B       Interf. Catalogue B       Interf. Catalogue B         Interf. Catalogue B       Interf. Catalogue B       Interf. Catalogue B       Interf. Catalogue B       Interf. Catalogue B         Interf. Ref. Catalogue B       Interf. Catalogue B       Interf. Catalogue B       Interf. Catalogue B       Interf. Catalogue B       Interf. Catalogue B         Interf. Ref. Catalogue B       Interf. Catalogue B       Interf. Catalogue B       Interf. Catalogue B       Interf. Catalogue B       Interf. Catalogue B         Interf. Catalogue B       Interf. Catalogue B       Interf. Catalogue B       Interf. Catalogue B       Interf. Catalogue B       Interf. Catalogue B       Interf. Catalogue B         Interf. Catalogue B       Interf. Catalogue B       Interf. Catalogue B       Interf. Catalogue B       Interf. Catalogue B       Interf. Catalogue B         Interf. Catalogue B       Interf. Catalogue B       I                                                                                                    |                                                                   | 084 # <b>0</b>                                                                                                    |                          | CEM Name          |                                 |            |
|                                                                                                    |                                                                   | Ref. Catalogue ID                                                                                                    | •                        |                   | 10000                           |            |
| Ing Profile Pactored Pricing Apple List of Ref. Catalogue/OEM<br>pricelists to be considered<br>for maximum/ highest price<br>Price State Price Price Factor is "Yes"<br>Price State Price Price Factor is "Yes"<br>Price State Price Price P                                                                                                    |                                                                   | Other Currencies Not Applicable                                                                                                    | r                        | Pric              | e Factor applicable             | e for the  |
| Line Reference from<br>Factored Pricing Calaboration Price State Price State Pric                                                                                                    |                                                                   | And a state of the state of the | List of Dof. Catalogue   | Ref               | Catalogue Priceli               | sts if     |
| Ing Profile Face Factored Pricing Factored Price Factored Price Fa                                                                                                    | Line                                                              | Reference from                                                                                                    | LIST OF REF. Catalogue   | UEIVI             | inlo Drico Eactor i             |            |
| Part Price     Vice Part Price     Vice P                                                                                                    | no Profile Fact Control                                           | rod Dricing                                                                                                    | pricelists to be conside | ered              | ipie Price Factor is            | sies       |
| Image Citeria         Maxe Base Pint         Image Citeria         Maxe Base Pint         Image Citeria         Image Citeria         Maxe Base Pint         Image Citeria         Maxe Base Pint         Image Citeria         Image Citeria         Maxe Base Pint         Image Citeria         Image Citeria                                                                                                    | - 1/ 1/ 1/ 1/ 1/ 1/ 1/ 1/ 1/ 1/ 1/ 1/ 1/                          |                                                                                                    | for maximum/ highest     | price             |                                 |            |
| 4         1         -2/2         +         -         0         -         0         1         -         -         0         0         0         0         0         0         0         0         0         0         0         0         0         0         0         0         0         0         0         0         0         0         0         0         0         0         0         0         0         0         0         0         0         0         0         0         0         0         0         0         0         0         0         0         0         0         0         0         0         0         0         0         0         0         0         0         0         0         0         0         0         0         0         0         0         0         0         0         0         0         0         0         0         0         0         0         0         0         0         0         0         0         0         0         0         0         0         0         0         0         0         0         0         0         0         0                                                                                                    | Facio                                                             |                                                                                                    |                          | · ·               | Pricing Criteria Max. Base Pric | <b>T</b>   |
| Priorie Element     Line Detail     OEM / Ref. Catalogue ID     Price Factor       Part Price     1 / Component / Serviceable     OEM     0.10000000       Part Price     1 / Component / Serviceable     OEM     0.10000000       Part Price     1 / Component / Serviceable     0EM / Ref. Catalogue ID     0.10000000                                                                                                    | Facio                                                             |                                                                                                    |                          |                   |                                 |            |
| IP Part Price     v     1/Component/Serviceable     v     OBM     0.10000000       IP Part Price     v     1/Component/Serviceable     v     OBM     0.10000000                                                                                                    |                                                                   | *                                                                                                    |                          |                   | Al                              | 0          |
| III         Part Price         v         1/Component / Serviceable         v         0EM1         v         0.12000000                                                                                                    | Factor                                                            | + - 0 + T t                                                                                                    | GEM / Ref. Catalogue     |                   | Al 🔻                            | P          |
|                                                                                                    | Price Berent                                                      | + - 0 + T ture Detail                                                                                                    | OEM / Ref. Catalogue     | D X C C X C R C R | Al 🔻                            | 0 10000000 |
|                                                                                                    | Factor     Factor     Pring Element     Part Price     Part Price | + - C + Y L<br>Une Detail<br>v 1/Component / Serviceable<br>v 1/Component / Serviceable                                                                                                    | OEM / Ref. Catalogue     | D X C D X C R H H | Al 🔻                            | 0.10000000 |

## WHAT'S NEW IN MANAGE SALES CONTRACT?

# Ability to define approval limits for 'parts usage based on value' and 'resource usage based on hours or value' in sale contract and apply the work stoppages when the limits are exceeded

Reference: AHBF-13506

#### Background

MRO charges their customers mostly on 'Fixed Price' or 'Time & Material' (T&M) basis. The MRO provides covered price cap limit to their customers for charging consumed parts and resources. MRO charges the customer only after consumed parts/resources exceeded specified limit. This enhancement allows the customer to approve before charging him if the material or resource capping exceeds the specified limit. This enhancement also enables 'Hold' applied automatically on the job so that no more work is performed for that customer order.

### **Change Details**

- In Edit Pricing & Invoicing details screen of Manage Sales Contract activity two new columns have been added in 'Material & Resource' Caps tab page to capture if hold limit exceeds
  - o Limit Based hold? With Values Blank / Yes / No
  - Hold code It is to be loaded with blank and all the active hold codes with the initiation responsibility set as 'Commercials' in Set Process Parameters under common master
- If 'Yes' has been selected for 'Limit Based hold?' & 'Hold Code' have been selected for it then 'Hold' will be applied on the Customer Order if the value exceeds the covered cap limit.
- 'Customer Order' with the applied hold code & other details will be reflected in 'Hold/ Release order' activity under 'Customer service order' component
- This Hold code functionality will be applicable for cap type 'Cover price' only
- Off-line pricing routine (scheduler) will perform the calculation of the pricing, and if the cap limit is already reached or exceeded then hold will be applied on the customer order.
- Note: Covered cap based auto hold is enabled based on a scheduler and hence, the hold will be applied only when the limit is crossed and not during the actual exceeding of the limit.

### Exhibit 1:

Addition of new column in **Edit Pricing & Invoicing Details** UI in the 'Mat. Pricing Caps' tab

| ★ 🔋 Edit Pricing and Invoicing Details                    |                                                                  |                                             |
|-----------------------------------------------------------|------------------------------------------------------------------|---------------------------------------------|
| Main Contract Details                                     |                                                                  |                                             |
| Contract # / Rev. # 4000007EMCF348n10 / 1                 | Contract Type Customer Specific                                  | Contract Status Revised                     |
| Contract Category SLA                                     | Sale Type T & M                                                  | New columns added in Mat                    |
| Customer # 400007                                         | Customer Name Customer 9                                         | Dricing Caps tab                            |
| Effective from 11/14/2011                                 | Effective to 11/15/2011                                          |                                             |
| Std. & T&M Pricing Fixed Pricing UB Pricing UB Rev. Recog | Mat. Pricing Caps Res. Pricing Caps Ext. Ser. Caps Inv. & Paymen | nt T/C/L                                    |
|                                                           |                                                                  |                                             |
| # 🗇 Eff. Ref. Eff. Ref. Code Mat. C                       | up Code Limit Based Hold ?                                       | Hold Code Notes                             |
| 1 🗇 Part Effectivity 🗸 ALL 🗸 AVEOS                        | NEW ¥                                                            | ✓ Aveos supplied new parts                  |
| 2 🖻 Part Effectivity 🗸 ALL 🗸 AVEOS                        | EXCHANGE 🗸                                                       | <ul> <li>Aveos supplied exchange</li> </ul> |
| 3 🖹 Part Effectivity 🗸 ALL 🗸 AVEOS                        | LLP • •                                                          | <ul> <li>Aveos supplied LLPs</li> </ul>     |
| 4 	□ Part Effectivity 	✔ ALL 	✔ ACSup                     | lied 🗸 🗸                                                         | <ul> <li>Customer supplied parts</li> </ul> |
| 5 🖸 🗸 🗸                                                   | v v                                                              | <b>v</b>                                    |
|                                                           |                                                                  |                                             |
|                                                           |                                                                  |                                             |
|                                                           |                                                                  |                                             |
|                                                           |                                                                  |                                             |
|                                                           | <                                                                | >                                           |
|                                                           | Save Material Pricing Caps                                       |                                             |
|                                                           |                                                                  |                                             |
|                                                           |                                                                  |                                             |
|                                                           |                                                                  |                                             |
|                                                           |                                                                  |                                             |

#### Exhibit 2:

Addition of new column in Edit Pricing & Invoicing Details UI in Mat. Pricing Caps tab

| ★ 🗎 Edit Pricing and Invoicing Details                                                                                                    |                                                                                                    |                                                                               | II 74                                              |   | ⇒ ← | ? | ō F |
|----------------------------------------------------------------------------------------------------|----------------------------------------------------------------------------------------------------|-------------------------------------------------------------------------------|----------------------------------------------------|---|-----|---|-----|
| Main Contract Details                                                                                                    |                                                                                                    |                                                                               |                                                    |   |     |   |     |
| Contract # /Rev. # 400007EMCF348n10 / 1<br>Contract Category SLA<br>Customer # 400007<br>Effective from 11/14/2011<br>Std. & T&M Pricing Fixed Pricing UB Pricing UB Rev. Recog. Mat. Pricing Caps                                                                                                    | Contract Type Customer Specific<br>Sale Type T & M<br>Customer Name Customer 9<br>Effective to 11/15/2011<br>Res. Pricing Caps | Contract St.<br>New columns added in<br>Mat. Pricing Caps tab<br>Inv. 8 T/C/D | atus Revised<br>ate 10/01/2006<br>:ncy USD<br>atus |   |     |   |     |
| •••     ••     ••     ••     ••     ••     ••     ••     ••     ••     ••     ••     ••     ••     ••     ••     ••     ••     ••     ••     ••     ••     ••     ••     ••     ••     ••     ••     ••     ••     ••     ••     ••     ••     ••     ••     ••     ••     ••     ••     ••     ••     ••     ••     ••     ••     ••     ••     ••     ••     ••     ••     ••     ••     ••     ••     ••     ••     ••     ••     ••     ••     ••     ••     ••     ••     ••     ••     ••     ••     ••     ••     ••     ••     ••     ••     ••     ••     ••     ••     ••     ••     ••     ••     ••     ••     ••     ••     ••     ••     ••     ••     ••     ••     ••     ••     ••     ••     ••     ••     ••     ••     ••     ••     ••     ••     ••     ••     ••     ••     ••     ••     ••     ••     ••     ••     ••     ••     ••     ••     ••     ••     ••     ••     ••     ••     ••   < | Limit Roard Hold 2                                                                                                    | X 🗄 X C 4 🕸 Al                                                                | •                                                  | _ |     | Q |     |
|                                                                                                    | Linic based floid ?                                                                                                    |                                                                               |                                                    |   |     |   |     |
|                                                                                                    | C<br>Save Resource Pricing Caps                                                                                                |                                                                               |                                                    |   |     | > |     |
|                                                                                                    |                                                                                                    |                                                                               |                                                    |   |     |   |     |

## Exhibit 3:

Values to be loaded in 'Limit based hold?' column

| * 🗎      | Edit   | Pricing and                              | d Inv                                                | oicing Details                                                                      |                      |                         |                          |                                                                  |                                                                                     |                           |                                                       |                          | = x                                                | F       | <b>(</b> ) | ? 🗔 🖪 |
|----------|--------|------------------------------------------|------------------------------------------------------|-------------------------------------------------------------------------------------|----------------------|-------------------------|--------------------------|------------------------------------------------------------------|-------------------------------------------------------------------------------------|---------------------------|-------------------------------------------------------|--------------------------|----------------------------------------------------|---------|------------|-------|
| — Main C | Contra | ict Details —                            |                                                      |                                                                                     |                      |                         |                          |                                                                  |                                                                                     |                           |                                                       |                          |                                                    |         | <br>       |       |
| Std. &   | ι T&M  | Contract<br>Contra<br>Eff<br>Pricing Fix | : # / Re<br>ct Cate<br>Custom<br>fective<br>ied Prio | v. # 4000007EMCF34<br>gory SLA<br>er # 400007<br>from 11/14/2011<br>ting UB Pricing | 48n 10 / 1<br>UB Rev | . Recog. Mat. Pricing C | Cue<br>Cue<br>aps Res. F | ontract Typ<br>Sale Typ<br>stomer Nan<br>Effective<br>Pricing Ca | e Customer Specific<br>e T & M<br>e Customer 9<br>to 11/15/2011<br>s Ext. Ser. Caps | By sele<br>user wi<br>fun | ecting Yes/ No<br>Il say whether<br>ctionality for th | / Blar<br>he w<br>his co | nk in this comb<br>ants to use ho<br>ntract or not | o<br>Id |            |       |
| 44 4     | 1      | -4/4                                     | •                                                    | + - 0 %                                                                             | T Tx                 |                         |                          | _                                                                | A In I                                                                              |                           | e                                                     | All                      | •                                                  |         |            | o     |
| # 1      | E      | ff. Ref.                                 |                                                      | Eff. Ref. Code                                                                      |                      | Mat. Cap Code           |                          | L                                                                | imit Based Hold ?                                                                   |                           | Hold Code                                             |                          | Notes                                              |         |            |       |
| 1        | 🖹 Pa   | art Effectivity                          | ¥                                                    | ALL                                                                                 | ¥                    | AVEOS-NEW               |                          | ▼[                                                               |                                                                                     |                           |                                                       | *                        | Aveos supplied new parts                           |         |            |       |
| 2        | 🖹 Pa   | art Effectivity                          | ×                                                    | ALL                                                                                 | •                    | AVEOS-EXCHANGE          |                          | ~                                                                |                                                                                     |                           |                                                       | ~                        | Aveos supplied exchange                            |         |            |       |
| 3        | 🖹 Pa   | art Effectivity                          | Y                                                    | ALL                                                                                 | Y                    | AVEOS-LLP               |                          | v )                                                              | es                                                                                  |                           |                                                       | Y                        | Aveos supplied LLPs                                |         |            |       |
| 4        | 🗉 Pa   | art Effectivity                          | ×                                                    | ALL                                                                                 | ×                    | ACSupplied              |                          | ▼                                                                | 0                                                                                   |                           |                                                       | ~                        | Customer supplied parts                            |         |            |       |
| 5        |        |                                          | Y                                                    |                                                                                     | Y                    |                         |                          | ×                                                                |                                                                                     | ۷                         |                                                       | ~                        |                                                    |         |            |       |
|          |        |                                          |                                                      |                                                                                     |                      |                         | <<br>Sav                 | e Material                                                       | Pricing Caps                                                                        |                           |                                                       |                          |                                                    |         | >          |       |

## Exhibit 4:

Values to be loaded in 'Hold Code' column

| 🖈 🗎 Edit Pricing and Invoicing Details                                                                                                    |                                                                                                    | = ≍ = ♀ ← ? □ 0                                                                                                    |
|----------------------------------------------------------------------------------------------------|----------------------------------------------------------------------------------------------------|----------------------------------------------------------------------------------------------------|
| - Main Contract Details                                                                                                    |                                                                                                    |                                                                                                    |
| Contract # /Rev. # 4000007EMCF348n10 / 1<br>Contract Category SLA<br>Oustomer # 400007<br>Effective from 11/14/2011<br>Std. & T&M Pricing Fixed Pricing UB Pricing UB Rev. Recog. Mat. | Contract Type Customer Specific<br>Sale Type T & M<br>Customer Name Customer 9<br>Effective to 11/15/2011<br>Pricing Caps Res. Pricing Caps Ext. Ser, Caps Inv. & Payment T | Active Hold Code defined by the<br>user will be loaded here on selection<br>of hold code in this column hold will<br>be applied |
| (4) 4 1 -4/4 → ≫ + - □ + ▼ ▼                                                                                                    | 人」同人民首本の                                                                                                    |                                                                                                    |
| # 🗉 Eff. Ref. Eff. Ref. Code Mat. Cap Code                                                                                                    | Limit Based Hold ? Hold Cor                                                                                                    | je Notes                                                                                                    |
| 1 🗉 Part Effectivity 🗸 ALL 🗸 AVEOS-NEW                                                                                                    | ×                                                                                                    | Aveos supplied new parts                                                                                                    |
| 2 🖹 Part Effectivity 🗸 ALL 🗸 AVEOS-EXCHANGE                                                                                                    | v (                                                                                                    | Aveos supplied exchange                                                                                                    |
| 3 🖻 Part Effectivity 🗸 ALL 🗸 AVEOS-LLP                                                                                                    | V Comm H                                                                                                    | fold Aveos supplied LLPs                                                                                                    |
| 4 🗉 Part Effectivity 🗸 ALL 🗸 ACSupplied                                                                                                    | Commer                                                                                                    | cial Doc. Hold Customer supplied parts                                                                                          |
| 5 🗉 🕶 🕶                                                                                                    | ¥ (00012                                                                                                    | ₩0LD                                                                                                    |
|                                                                                                    | <                                                                                                    | >                                                                                                    |
|                                                                                                    | Save Material Pricing Caps                                                                                                    |                                                                                                    |
|                                                                                                    |                                                                                                    |                                                                                                    |

## Exhibit 5:

## Hold/ Release Order screen

| ★ 🗎 Hold /        | Release Orde | er           |                     |                     |                        |                | ≣ <i>Z</i> ‡     | ā ≓ ← '          | ? 🗟 🖪 |
|-------------------|--------------|--------------|---------------------|---------------------|------------------------|----------------|------------------|------------------|-------|
| Courte Criteria   | Action Relea | se           | V                   |                     |                        |                |                  |                  |       |
| - Search Chiefia  | Order Based  | Order #      | CO-007751-2015 X    | Maint. Obj. Based 💌 |                        | Order          | r Date from / to | iii              | Ē     |
|                   | Work Center  | •            | v 🗸                 | Order Status 💌 🔻    |                        | C              | Customer Based   | V                |       |
|                   | Hold Based   | •            | <b>v</b>            |                     |                        |                |                  |                  |       |
| Search Results    |              |              |                     | Search              |                        |                |                  |                  |       |
| Default Reason    | 15           |              |                     |                     |                        |                |                  |                  |       |
|                   |              | Initiation C | Comment             |                     | Reason for             | Rel. / Rej.    |                  |                  |       |
| - Order Details - |              |              |                     |                     |                        |                |                  |                  |       |
|                   |              |              |                     |                     |                        |                |                  |                  |       |
| 44 4 1            | -1/1 > >>    | + - 0        | × ¢ ¢ T T,          |                     |                        | I # # 00 A     |                  | <b>V</b>         | Q     |
| # 🗆 Order         | #            | Status       | Order Applicability | Part Applicability  | Hold Code              | Hold Level     | Hold Type        | Hold Classificat | tion  |
| 1 CO-00           | 07751-2015   | Processed    | Aircraft            | $\wedge$            | Comm Hold 🗸            | Customer Order | E                | Part             |       |
|                   |              |              |                     |                     |                        |                |                  |                  |       |
|                   |              |              |                     |                     |                        |                |                  |                  |       |
|                   |              |              |                     | I ne Custom         | er Order with 'hold' c | an             |                  |                  |       |
|                   |              |              |                     | be seen on          | this screen where us   | er             |                  |                  |       |
|                   |              |              |                     | can rele            | ase them manually      |                |                  |                  |       |
| <                 |              |              |                     |                     |                        |                |                  |                  | >     |
|                   |              |              |                     |                     |                        |                |                  |                  |       |
|                   | Hold         |              |                     | Release             |                        |                | Reject           |                  |       |

## WHAT'S NEW IN SALE QUOTATION?

## Requirement to display 'Cost and Gross Profit' Information before releasing Quotation to customer

Reference: AHBF-13840

### Background

The **Manage Sale Quote** displays quote value for a job, before release to customer. The Quote value is displayed for the following execution documents to address various business requirements:

For Shop work orders – to display price at task level.

- For Aircraft Maintenance Execution to display price at task level.
- For Repair Orders/ Service Purchases External service cost (Including variance, if any)

On receipt of parts by a Component MRO from his customer, estimations are prepared, based on which the Quotation is initiated. The new feature aims at computing and displaying the Cost and Profitability of a Regular Repair before the quote is released to the customer, so that the value quoted by them does not result in a reduced margin. Additionally, if the Component MRO wants to propose for exchange of Top assembly in place of Regular Repair in order to avoid risk of missing TAT timelines, then the availability of parts for exchange will also be displayed.

#### Change Details

The following set options have been added in the **Set Sales Process Parameters** page:

- "Display Estimated Cost & GP Margin" in Set Sales Process Parameters. The option can be set as 'Required' or 'Not Required'. If set as 'Required', Cost & GP Margin information will be displayed in the Manage Sale Quote screen. If the option is set as 'Not required', the Cost & GP margin information will not be displayed in Manage Sale Quote screen.
- "Compute estimated cost based on 'Estimated Qty', 'Quoted Qty' The option can be set as 'Estimated Qty.' or 'Quoted Qty.'. If option is set as Estimated Qty., then cost will be computed based on 'Estimated Qty.'. If the option is set as 'Quoted Qty.' then cost will be computed based on 'Quoted Qty.'"
- "Warehouse to be considered for computation of quantity available for exchange- The option can be set as 'Matrix Warehouse' or 'All Warehouses'. If the option is set as 'Matrix Warehouse', then main core quantity available in matrix warehouse will be checked. If the option is set as 'All Warehouses', then main core quantity in 'All Warehouses' in the location will be checked.

#### Exhibit 1:

Set Sales Process Parameters - Newly added set options

|      | Se     | et Sales Process Param      | eters                                                                         |                                                               |       | 计电口 个 (        | ? 66 6 |
|------|--------|-----------------------------|-------------------------------------------------------------------------------|---------------------------------------------------------------|-------|----------------|--------|
| Sele | ct Pa  | rameter Details             |                                                                               |                                                               |       |                |        |
|      |        | Display Parameters for      |                                                                               |                                                               |       |                |        |
| Droc | occ I  | bramotor list               |                                                                               |                                                               |       |                |        |
| Ind  |        | anameter bat                |                                                                               |                                                               |       |                |        |
| 44   | 4      | 47 - 53 / 53 🕨 🗰            | + 0 0 0 T T.                                                                  |                                                               | All   | v              | Q ×    |
| #    | •      | Parameter for               | Process Parameter                                                             | Permitted Values                                              | Value | Value Selected |        |
| 47   |        | SaleQuote                   | Corpute estimated cost in Sale Quote based on                                 | Specify "0" for "Estimated Qty" and "1" for "Quoted Qty"      | 0     |                |        |
| 48   | 8      | Flight Sheet                | Allow modification of Mod. Value (In Hrs) greater than the Journey Log range  | Specify "0" for "Yes" and "1" for "No"                        | 0     |                |        |
| 49   | 0      | SaleQuote                   | Display Estmeted Cost & GP Margin in Sale Quote                               | Specify "0" for "Required" and "1" for "Not Required"         | 0     |                |        |
| 50   | 8      | Work Monitoring and Control | Multiply other resource requirements with SWO Main core Quantity              | Specify "0" for "Required" and "1" for "Not Required"         | 0     |                |        |
| 51   | 8      | Work Monitoring and Control | Multiply part requirements with SWO Main core Quantity                        | Specify "0" for "Required" and "1" for "Not Required"         | 0     |                |        |
| 52   | 8      | Work Monitoring and Control | Multiply skill requirements with SWO Main core Quantity                       | Specify "0" for "Required" and "1" for "Not Required"         | 0     |                |        |
| 53   | 8      | SaleQuote                   | Warehouse to be considered for computation of quantity available for exchange | Specify "0" for "Matrix Warehouse" and "1" for "Al Warehouse" | 1     |                |        |
| 54   | D      |                             |                                                                               |                                                               |       |                |        |
|      |        | <                           |                                                                               |                                                               |       |                | >      |
|      |        |                             | Set Process                                                                   | Parameters                                                    |       |                |        |
| Rece | ord SI | atistics                    |                                                                               |                                                               |       |                |        |
|      |        |                             | We could be a                                                                 |                                                               |       |                |        |
|      |        |                             | Created by                                                                    | Created Date                                                  |       |                |        |
|      |        |                             | Last Modified by DMUSER                                                       | Last Modified Date 07/10                                      | /2015 |                |        |

In the **Manage Sale Quote** screen a Card based approach has been used to display the following information:

- The Quote Value of the job 'total Price quoted' is displayed
- The total cost of planned tasks to the MRO for the job. 'Cost incurred for the utilization material, resources for a 'Regular Repair.'
- The GP margin to assess the profitability of 'Regular Repair' computed as follows:
  - [(Quote Value Cost )/ Quote value] \* 100
- Quote value as a percentage of Replacement Value information is displayed.
- BER whether 'Yes' or 'No' will also be displayed based on the BER threshold
- Top Assembly Exchange if 'Allowed' in contract, then the Exchange information will be displayed as 'Yes'
- If set as 'Yes', the quantity available for exchange based on the set option will be displayed as hyperlinked. – This information will be displayed when the Component MRO wants to propose for a Top Assembly exchange in place of Regular Repair.
- If set option is 'Matrix Warehouse' the 'Check part availability' page will be launched.
- If set option is 'All Warehouse' the 'Inquire Stock Availability' page will be launched.
- Additionally new tab has been introduced, 'Assessment Info.', to display the 'Cost Summary' and 'Cost Break up'

Г

## Exhibit 2:

Cost and Gross Profit Information displayed inside the card

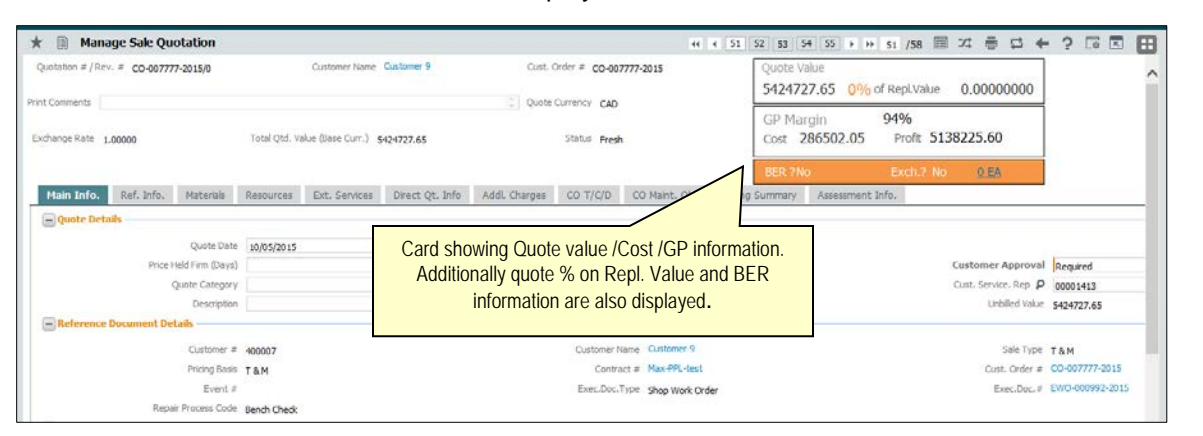

| Exhibit 3:<br>Top assen               | nbly E        | Exchan              | ge info         | ormatio       | 'n                  |                  |             |                    |                 |                     |                      | The card disp<br>information a<br>hyperlinke<br>war | blaying Exchang<br>nd part number<br>ed to know the<br>ehouse. |
|---------------------------------------|---------------|---------------------|-----------------|---------------|---------------------|------------------|-------------|--------------------|-----------------|---------------------|----------------------|-----------------------------------------------------|----------------------------------------------------------------|
| * 🗎 Manage Sale Quotation             |               |                     |                 |               |                     |                  |             |                    |                 |                     | * * *                |                                                     |                                                                |
| Quotation # / Rev. # CO-007777-2015/0 |               | Customer Name       | Customer 9      | Cust. C       | Order # CO-0077     | 77-2015          | Q<br>5      | Quote Va<br>542472 | alue<br>7.65 0% | of Repl.Value       | 0.0000000            | Ŷ                                                   |                                                                |
| Exchange Rate 1.00000                 | Total Qtd. Va | alue (Base Curr.) 5 | 424727.65       |               | Status Fresh        |                  | 0           | GP Mar<br>Cost 2   | gin<br>86502.05 | 94%<br>Profit 513   | 8225.60              |                                                     |                                                                |
| Main Info. Ref. Info. Materials       | Resources     | Ext. Services       | Direct Qt. Info | Addl. Charges | CO T/C/D            | CO Maint. Obj.   | Pricing Sur | BER ?No<br>mmary   | Assessment      | Exch.? Yes<br>Info. | <u>32 EA</u>         |                                                     |                                                                |
| Quote Details                         |               |                     |                 |               |                     |                  |             |                    |                 |                     |                      |                                                     |                                                                |
| Quote Date                            | 10-05-2015    | 8                   | 10              |               | Quote Ba            | isis Firm        |             | Ŧ                  |                 |                     |                      |                                                     |                                                                |
| Price Held Firm (Days                 | )             |                     |                 | Std. A        | App. Lead Time (Da  | iys)             |             |                    |                 |                     | Customer Approva     | Required                                            |                                                                |
| Quote Categor                         | Y             |                     |                 |               | User Sta            | itus             |             | *                  |                 |                     | Cust. Service. Rep & | 00001413                                            |                                                                |
| Reference Document Details            | •             |                     |                 |               | Rem                 | ens              |             |                    |                 |                     | Unpilled Value       | 5424/2/.05                                          |                                                                |
|                                       | 400007        |                     |                 |               | Contractor N        | Customer 9       |             |                    |                 |                     | Colo Turo            | TAN                                                 |                                                                |
| Customer -                            | T 8 M         |                     |                 |               | Contrac             | + = Max-PPL-tes  | t           |                    |                 |                     | Cust Order a         | CO-007777-2015                                      |                                                                |
| Event :                               |               |                     |                 |               | Exec.Doc.T          | vpe Shop Work Or | rder        |                    |                 |                     | Exec.Doc.4           | EWO-000992-2015                                     |                                                                |
| Repair Process Code                   | Bench Check   |                     |                 |               |                     |                  | or state    |                    |                 |                     |                      |                                                     |                                                                |
| Warranty Details                      |               |                     |                 |               |                     |                  |             |                    |                 |                     |                      |                                                     |                                                                |
| Warranty Requested                    |               |                     |                 |               |                     |                  |             | Warranty           | Notes           |                     |                      |                                                     |                                                                |
| Warranty Resolution Statu             | s             |                     | -               | War           | rranty Resolution B | xe.              |             |                    |                 |                     | Warranty Notes Exe   | k.(                                                 |                                                                |
| BER Details                           |               |                     |                 |               |                     |                  |             |                    |                 |                     |                      |                                                     |                                                                |

#### Exhibit 4:

Newly added tab to display cost break up and cost summary

| +                | M                   | lanage         | Sale Quotation    |           |                   |                     |              |                    |                  | 44 4 26 2     | 7 10         | 20 30 b bb                                                                                                    | 26 /21 🗐 77 i     |                                              |                                                  |
|------------------|---------------------|----------------|-------------------|-----------|-------------------|---------------------|--------------|--------------------|------------------|---------------|--------------|----------------------------------------------------------------------------------------------------|-------------------|----------------------------------------------|--------------------------------------------------|
| Quo              | tation #            | /Rev. #        | CO-007797-2015/0  |           | Customer          | lame Customer 9     | c            | Cust. Order # CO-0 | 07797-2015       |               | Quot         | e Value                                                                                                    | 20 /31 km -+ 1    |                                              |                                                  |
| Print C<br>Exchi | omment:<br>ange Rat | s<br>te 1.0000 | 20                | Total Qt  | d. Value (Base Cu | rr.) 7056844.50     | 0            | Quote Currency CAI | )<br>sh          | _             | GP N<br>Cost | 0% of 0% of | Repl.Value 0.000  | Newly added<br>Tab to display<br>Summary and | Assessment Info.<br>/ the Cost<br>I Cost breakup |
| м                | ain Info            | . Ref          | . Info. Materials | Resources | s Ext. Servic     | es Direct Qt. Info  | Addl. Charge | es CO T/C/D        | CO Maint. Ob     | j. Pricing Su | mmary        | Assessment In                                                                                                    | fo.               |                                              |                                                  |
| -                | Cost B              | reak up –      | Current           | cy CAD    |                   |                     |              | Ma                 | it. Cost 205500. | 00            |              |                                                                                                    |                   | Resources 4950                               |                                                  |
|                  | Search              | Filters -      | Ext.Service       | ES        |                   |                     |              | Oth.0              | harges           |               |              | _                                                                                                    |                   |                                              |                                                  |
|                  |                     |                | Search By Task    | #         | T                 |                     |              |                    |                  |               | Ge           | t Details                                                                                                    |                   |                                              |                                                  |
|                  |                     | 1 - 10         | / 15 🕨 🛪 🛪        | 1         |                   |                     |              |                    |                  |               |              | ,<br>∠ ⊡ ⊽ x                                                                                                    |                   | I AI                                         | -                                                |
| =                | Do                  | c. Type        | Doc. #            | Element   | Entity Type       | Entity #            | Task #       | Sequence           | Attributes       | Estd.Qty.     | UOM          | Estd. Cost / Unit                                                                                                    | Cost (Base Curr.) | Estd. Qty. Source                            |                                                  |
| 1                | SW                  | ю              | EWO-000997-2015   | Material  | Part              | 0-001-368-016:35895 | 3-00-62      | 1                  | Consumable       | 130.00        | ea           | 100.00000000                                                                                                    | 13000.00          | Qtd.Qty                                      |                                                  |
| 2                | SW                  | 0              | EWO-000997-2015   | Resource  | Resource          | 08                  | 3-00-62      | 1                  |                  | 12.00         | Hrs          | 60.00000000                                                                                                    | 720.00            | Qtd.Qty                                      |                                                  |
| 3                | SW                  | 0              | EWO-000997-2015   | Resource  | Resource          | 09                  | 3-00-62      | 1                  |                  | 10.00         | Hrs          | 60.00000000                                                                                                    | 600.00            | Qtd.Qty                                      |                                                  |
| 4                | SW                  | 0              | EWO-000997-2015   | Resource  | Resource          | 100-01-0101         | 3-00-62      | 1                  |                  | 5.00          | Hrs          | 30.0000000                                                                                                    | 150.00            | Qtd.Qty                                      |                                                  |
| 5                | SW                  | 0              | EWO-000997-2015   | Resource  | Resource          | 12                  | 3-00-62      | 1                  |                  | 3.00          | Hrs          | 60.0000000                                                                                                    | 180.00            | Qtd.Qty                                      |                                                  |
| 6                | SW                  | 0              | EWO-000997-2015   | Material  | Part              | 0-001-368-016:35895 | 3-00-64      | 2                  | Consumable       | 135.00        | ea           | 100.00000000                                                                                                    | 13500.00          | Qtd.Qty                                      |                                                  |
| 7                | SW                  | 0              | EWO-000997-2015   | Resource  | Resource          | 100-01-0101         | 3-00-64      | 2                  |                  | 5.00          | Hrs          | 30.0000000                                                                                                    | 150.00            | Qtd.Qty                                      |                                                  |
| 8                | SW                  | 0              | EWO-000997-2015   | Resource  | Resource          | 24                  | 3-00-64      | 2                  |                  | 8.00          | Hrs          | 60.0000000                                                                                                    | 480.00            | Qtd.Qty                                      | $\checkmark$                                     |
| 9                | SW                  | 0              | EWO-000997-2015   | Resource  | Resource          | 25                  | 3-00-64      | 2                  |                  | 7.00          | Hrs          | 60.00000000                                                                                                    | 420.00            | Qtd.Qty                                      |                                                  |

### Exhibit: 5

If the option is set as 'All Warehouses' then the **Inquire Stock Availability** screen will launch on click of quantity data hyperlink. The inquire stock availability screen

|                                                                                                    |                                                                                                    |                                                                                                    |                                                                                                    | showing t                                                       | he main core                                                                                                    | part availabilit |
|----------------------------------------------------------------------------------------------------|----------------------------------------------------------------------------------------------------|----------------------------------------------------------------------------------------------------|----------------------------------------------------------------------------------------------------|-----------------------------------------------------------------|----------------------------------------------------------------------------------------------------|------------------|
| ★ 📄 Inquire Stock Availability                                                                                                    |                                                                                                    |                                                                                                    |                                                                                                    | when                                                            | the option se                                                                                                    | etting is "All   |
| Search Criteria                                                                                                    |                                                                                                    |                                                                                                    |                                                                                                    |                                                                 | Warehous                                                                                                    | es"              |
| Select Warehouse                                                                                                    |                                                                                                    |                                                                                                    | Trading Part Info                                                                                                    |                                                                 | Warchous                                                                                                    |                  |
| Storage Location                                                                                                    | Zone #                                                                                                    | T                                                                                                    | Tradin                                                                                                    | Partner Type                                                    | *                                                                                                    |                  |
| Warahouse #                                                                                                    | Bin #                                                                                                    | -                                                                                                    | Tra                                                                                                    | ding Partner #                                                  |                                                                                                    |                  |
| Prod Tofa                                                                                                    | 001 #                                                                                                    |                                                                                                    | Diselas Online                                                                                                    |                                                                 |                                                                                                    |                  |
| - Part Inio                                                                                                    |                                                                                                    | 8                                                                                                    | Display Option                                                                                                    |                                                                 |                                                                                                    |                  |
| Part # Part # AME-SERIAL                                                                                                    | <ul> <li>Help on Part</li> </ul>                                                                                                    |                                                                                                    | Zone #                                                                                                    | # / Bin # Info                                                  | Zero Q                                                                                                    | ty Parts         |
| Serial # / Lot # Serial # 🔻                                                                                                    |                                                                                                    |                                                                                                    | Serial :                                                                                                    | # / Lot #                                                       | Include                                                                                                    | Qty In Kit       |
| Others 🔍Stock Status                                                                                                    | ▼Condition ▼                                                                                                    |                                                                                                    | Tradin                                                                                                    | g Partner Info                                                  | Alterna                                                                                                    | te Parts         |
|                                                                                                    |                                                                                                    |                                                                                                    |                                                                                                    |                                                                 |                                                                                                    |                  |
|                                                                                                    |                                                                                                    |                                                                                                    | Exclud                                                                                                    | e Expired Parts                                                 | Restrict                                                                                                    | tion Into        |
|                                                                                                    |                                                                                                    |                                                                                                    | Exclud                                                                                                    | e Expired Parts                                                 | Restrict                                                                                                    | 001 I 100        |
|                                                                                                    |                                                                                                    | Search                                                                                                    | Exclud                                                                                                    | e Expired Parts                                                 | Restrict                                                                                                    | סזתו חסם         |
| Search Results                                                                                                    |                                                                                                    | Search                                                                                                    | Exclud                                                                                                    | e Expired Parts                                                 | Restrict                                                                                                    | 0111100          |
| Search Results     (4 ← 1 + 12 / 32 → 3) ▼ ▼,                                                                                                    |                                                                                                    | Search                                                                                                    | Exclud                                                                                                    | e Expired Parts                                                 | Restrict                                                                                                    |                  |
| Search Results                                                                                                    | Part # Mir, Part #                                                                                                    | Search                                                                                                    | Exclud<br>S X E ≜ € ∓ ∓<br>Serial ≠                                                                                                    | Expired Parts           III         All           Available Qty | UOM Alloca                                                                                                    | ated Qty         |
| Search Results     (( ▲ 1 - 12 / 32 → ))) ▼ ▼,     # □ Storage Location Warehouse #     1 □ ▼VL 0123                                                                                                    | Part # Mfr. Part #                                                                                                    | Search                                                                                                    | © X (2 (2) (2) (2) (2) (2) (2) (2) (2) (2)                                                                                                    | III All<br>Available Qty                                        | UOM Alloca                                                                                                    | D<br>ated Qty    |
| Search Results                                                                                                    | Part # Mfr. Part #<br>AME-SERTAL<br>AME-SERTAL                                                                                                    | Search<br>Part Description<br>AME-SERIAL<br>AME-SERIAL                                                                                                    | Exclud     Serial #     1     2                                                                                                    | III All Available Qty                                           | UOM Alloca                                                                                                    | D<br>ated Qty    |
| Search Results     Storage Location     Vul     O123     Vul     O123                                                                                                    | Part # Mfr. Part #<br>AME-SERIAL<br>AME-SERIAL<br>AME-SERIAL                                                                                                    | Search<br>Part Description<br>AVE-SERIAL<br>AVE-SERIAL<br>AVE-SERIAL                                                                                        | ■ X (2) (2) (2) (2) (2) (2) (2) (2) (2) (2)                                                                                                    | All     Available Qty                                           | UOM Alloca<br>.00 EA<br>.00 EA                                                                                                    | D<br>ated Qty    |
| Scarch Results     (* * 1 12/32 * )* * * *     Storage Location Warehouse #     1 * * *     Vul. 0123     Vul. 0123     Vul. 0123     Vul. 0123                                                                                                    | Part # Mfr. Part #<br>AME-SERIAL<br>AME-SERIAL<br>AME-SERIAL<br>AME-SERIAL                                                                                                    | Search<br>Part Description<br>AVE-SERIAL<br>AVE-SERIAL<br>AVE-SERIAL<br>AVE-SERIAL                                                                          | Korrent      Korrent      Korrent  | Expired Parts     All     Avalable Qty                          | UOM Alloca<br>00 EA<br>000 EA<br>000 EA<br>000 EA                                                                                                    | D ated Qty       |
| Scarch Results           #         1         -12 / 32         >>> Y         Y           #         Storage location         Warehouse #         1           1         YUL         0123           2         YUL         0123           3         YUL         0123           4         YUL         0123           5         YUL         0123                                                                              | Part #         Mfr, Part #           AME-SERIAL         AME-SERIAL           AME-SERIAL         AME-SERIAL           AME-SERIAL         AME-SERIAL                                                                                 | Search<br>Part Description<br>AME-SERIAL<br>AME-SERIAL<br>AME-SERIAL<br>AME-SERIAL                                                                          | K      K     K | Expired Parts     Al     Available Qty     T                    | UOM Alloca<br>00 EA<br>00 EA<br>00 EA<br>00 EA<br>00 EA                                                                                                    | ated Qty         |
| Search Results     Storage Location     Warehouse #     VuL     0123     VuL     0123     VuL     0123     VuL     0123     VuL     0123     VuL     0123     VuL     0123                                                                                                    | Part # Mfr. Part #<br>AME-SERIAL<br>AME-SERIAL<br>AME-SERIAL<br>AME-SERIAL<br>AME-SERIAL<br>AME-SERIAL                                                                                                    | Search<br>Part Description<br>AME-SERIAL<br>AME-SERIAL<br>AME-SERIAL<br>AME-SERIAL<br>AME-SERIAL<br>AME-SERIAL<br>AME-SERIAL                                | ■ X 2                                                                                                    | Expired Parts III Al Available Qty                              | ↓         ↓         ↓         ↓         ↓         ↓         ↓         ↓         ↓         ↓         ↓         ↓         ↓         ↓         ↓         ↓         ↓         ↓         ↓         ↓         ↓         ↓         ↓         ↓         ↓         ↓         ↓         ↓         ↓         ↓         ↓         ↓         ↓         ↓         ↓         ↓         ↓         ↓         ↓         ↓         ↓         ↓         ↓         ↓         ↓         ↓         ↓         ↓         ↓         ↓         ↓         ↓         ↓         ↓         ↓         ↓         ↓         ↓         ↓         ↓         ↓         ↓         ↓         ↓         ↓         ↓         ↓         ↓         ↓         ↓         ↓         ↓         ↓         ↓         ↓         ↓         ↓         ↓         ↓         ↓         ↓         ↓         ↓         ↓         ↓         ↓         ↓         ↓         ↓         ↓         ↓         ↓         ↓         ↓         ↓         ↓         ↓         ↓         ↓         ↓         ↓         ↓         ↓         ↓         ↓         ↓         ↓                                                                                                            | D ated Qty       |
| Search Results           #         1         12/32         >>>         Y         Y           #         Storage Location         Warehouse #         0123           2         YUL         0123           3         YUL         0123           4         YUL         0123           5         YUL         0123           6         YUL         0123           7         YUL         0123                                 | Part #         Mfr. Part #           AVE-SERIAL         AVE-SERIAL           AVE-SERIAL         AVE-SERIAL           AVE-SERIAL         AVE-SERIAL           AVE-SERIAL         AVE-SERIAL                                         | Search Part Description AVE-SERIAL AVE-SERIAL AVE-SERIAL AVE-SERIAL AVE-SERIAL AVE-SERIAL AVE-SERIAL AVE-SERIAL AVE-SERIAL AVE-SERIAL                       | Korrent      Korrent      Korrent  | III AI Available Qty I II II III                                | V         Alloci           UCM         Alloci           00         EA           000         EA           000         EA           000         EA           000         EA           000         EA           000         EA           000         EA                                                                                                    | D<br>ated Qty    |
| Search Results           #         1         -12 / 32         >>> T         T           #         Storage Location         Warehouse #         0123           1         YUL         0123           3         YUL         0123           4         YUL         0123           5         YUL         0123           6         YUL         0123           7         YUL         0123           8         YUL         0123 | Part #         Mfr. Part #           AME-SERIAL         AME-SERIAL           AME-SERIAL         AME-SERIAL           AME-SERIAL         AME-SERIAL           AME-SERIAL         AME-SERIAL           AME-SERIAL         AME-SERIAL | Search Part Description AVE-SERIAL AVE-SERIAL AVE-SERIAL AVE-SERIAL AVE-SERIAL AVE-SERIAL AVE-SERIAL AVE-SERIAL AVE-SERIAL AVE-SERIAL AVE-SERIAL AVE-SERIAL | ■ 5002<br>■ 5002<br>■ 5002<br>■ 5002<br>■ 5002                                                                                                    | Expired Parts     Al     Al     Available Q0y     I             | ✓     ✓     ✓     ✓     ✓     ✓     ✓     ✓     ✓     ✓     ✓     ✓     ✓     ✓     ✓     ✓     ✓     ✓     ✓     ✓     ✓     ✓     ✓     ✓     ✓     ✓     ✓     ✓     ✓     ✓     ✓     ✓     ✓     ✓     ✓     ✓     ✓     ✓     ✓     ✓     ✓     ✓     ✓     ✓     ✓     ✓     ✓     ✓     ✓     ✓     ✓     ✓     ✓     ✓     ✓     ✓     ✓     ✓     ✓     ✓     ✓     ✓     ✓     ✓     ✓     ✓     ✓     ✓     ✓     ✓     ✓     ✓     ✓     ✓     ✓     ✓     ✓     ✓     ✓     ✓     ✓     ✓     ✓     ✓     ✓     ✓     ✓     ✓     ✓     ✓     ✓     ✓     ✓     ✓     ✓     ✓     ✓     ✓     ✓     ✓     ✓     ✓     ✓     ✓     ✓     ✓     ✓     ✓     ✓     ✓     ✓     ✓     ✓     ✓     ✓     ✓     ✓     ✓     ✓     ✓     ✓     ✓     ✓     ✓     ✓     ✓     ✓     ✓     ✓     ✓     ✓     ✓     ✓     ✓     ✓     ✓     ✓     ✓     ✓     ✓     ✓     ✓     ✓     ✓     ✓     ✓     ✓     ✓     ✓     ✓     ✓     ✓     ✓     ✓     ✓     ✓     ✓     ✓     ✓     ✓     ✓     ✓     ✓     ✓     ✓     ✓     ✓     ✓     ✓     ✓     ✓     ✓     ✓     ✓     ✓     ✓     ✓     ✓     ✓     ✓     ✓     ✓     ✓     ✓     ✓     ✓     ✓     ✓     ✓     ✓     ✓     ✓     ✓     ✓     ✓     ✓     ✓     ✓     ✓     ✓     ✓     ✓     ✓     ✓     ✓     ✓     ✓     ✓     ✓     ✓     ✓     ✓     ✓     ✓     ✓     ✓     ✓     ✓     ✓     ✓     ✓     ✓     ✓     ✓     ✓     ✓     ✓     ✓     ✓     ✓     ✓     ✓     ✓     ✓     ✓     ✓     ✓     ✓     ✓     ✓     ✓     ✓     ✓     ✓     ✓     ✓     ✓     ✓     ✓     ✓     ✓     ✓     ✓     ✓     ✓     ✓     ✓     ✓     ✓     ✓     ✓     ✓     ✓     ✓     ✓     ✓     ✓     ✓     ✓     ✓     ✓     ✓     ✓     ✓     ✓     ✓     ✓     ✓     ✓     ✓     ✓     ✓     ✓     ✓     ✓     ✓     ✓     ✓     ✓     ✓     ✓     ✓     ✓     ✓     ✓     ✓     ✓     ✓     ✓     ✓     ✓     ✓     ✓     ✓     ✓     ✓     ✓     ✓     ✓     ✓     ✓     ✓     ✓     ✓     ✓     ✓     ✓     ✓     ✓     ✓     ✓     ✓     ✓     ✓     ✓     ✓     ✓     ✓     ✓     ✓     ✓     ✓     ✓     ✓     ✓     ✓     ✓     ✓     ✓     ✓ | In Into          |

## Exhibit: 6

If the option is set as 'Matrix Warehouse' then the **Check Part Availability** screen will launch on click of quantity data hyperlink.

| Part De<br>Part # / Stock / | check Part Avail<br>tails<br>Stock Status P A | ability<br>ME-SERIAL<br>mate Stock Availability | Accepted    | 2         | Get Details   | Warehouse # 0123 |               | showing the option | e main core availability s<br>e main core avail<br>setting is "Matrix | ilability whe<br>Warehouse |
|-----------------------------|-----------------------------------------------|-------------------------------------------------|-------------|-----------|---------------|------------------|---------------|--------------------|-----------------------------------------------------------------------|----------------------------|
|                             | 1 -1/1 + >>                                   | тт                                              |             |           |               |                  | Al            | ¥                  | Q                                                                     |                            |
| # 18                        | Part #                                        | Stock Status                                    | Warehouse # | Stock UCM | Requested Qty | Available Qty    | Allocated Qty | En                 | gineering Notes                                                       |                            |
| 10 10                       | AME-SERIAL                                    | Accepted                                        | 0123        | EA        |               | 17.00            | )             | 5.00               |                                                                       |                            |
|                             | <                                             |                                                 |             |           |               |                  |               |                    | ,                                                                     |                            |
|                             |                                               |                                                 |             |           |               |                  |               |                    |                                                                       |                            |

## WHAT'S NEW IN CUSTOMER ORDER & SALE CONTRACT?

## Requirement to 'Track the TAT of Quotation process, from estimation till quotation approval.'

Reference: AHBF-12287

## Background

The **Manage Sale Contract** serves to capture the 'Turn-Around-time' for an Aircraft Job/ Part job. The TAT in sale contract finds itself a Tab page inside the **Manage Sale Contract** screen, to capture the time taken to complete a job internally and the time agreed upon with the customer as TAT. Cust Duration. The new feature facilitates tracking of TAT from estimation till Quote Approval to the MRO. Standard time limits for preparing Quote from estimation and Allowable Duration for Quote Approval will be agreed upon at the contract level between the MRO and the customer, thereby ascertain the Excusable Delays at the Customer Order Level. Additionally, modification to TAT customer duration also can be undertaken at the Customer Order Level.

### Change Details

- The following columns have been included as part of the TAT Parts tab in Manage Sale Contract :
  - <u>Allowed Qt. App. Duration</u> serves to capture the standard allowable duration for approving the quote by the customer after release and thereby is used in computing the Excusable Delays owing to Quote Approval time taken by the customer."
  - <u>Std. Qt. Prep. Duration</u> serves to capture the standard time to be taken for preparation of Quote from estimation."
  - <u>TAT Start Ref. Date</u> will load a new value "Initial Qt. Acceptance Date."- by which the TAT will be computed after the customer gives his first acceptance to the Quote i.e. the TAT will start for that part job after initial quote approval by Customer.
- Note: "If the TAT Start Ref. Date is selected as 'Initial Qt. Acceptance Date' then the Excusable Delays owing to Quote Approval will not be computed."

## Exhibit 1:

#### Manage Sale Contract – TAT Parts Tab:

| Manage : Contract De Primary Info. | age TAT Start Ref. Date to load a new value "Initial Qt.<br>Acceptance Date." TAT computation commences<br>from when the customer gives first acceptance to<br>the Quote.<br>Pert Eff. Ref. Code :Center # D Date / Coart Ref. Date<br>TAT 001 Customer Ship Date |                  | fy Contract<br>TAT - Parts                                    | Contract Contract Con |                    |                             |                    |   |  |  |  |  |  |
|------------------------------------|----------------------------------------------------------------------------------------------------|------------------|---------------------------------------------------------------|----------------------------------------------------------------------------------------------------|--------------------|-----------------------------|--------------------|---|--|--|--|--|--|
| # D Par                            | t Eff. Ref. Code                                                                                                    | :Center # P      | Start Ref. Date                                               |                                                                                                    | TAT End Ref. Date  | Shop TAT - Cust.            | Shop TAT - Plannin | a |  |  |  |  |  |
| 1 🖾 TAT                            | -001                                                                                                    | •                | Initial Ot. Acceptance Date                                   | v                                                                                                    | Customer Ack. Date | ~                           | 20                 |   |  |  |  |  |  |
| 2 🖾 TAT                            | -002                                                                                                    | *                |                                                               |                                                                                                    | Shipment Date      | *                           | 17                 |   |  |  |  |  |  |
| 3 🗄 TAT                            | Customer Ship Date Customer Ship Date Recept Date                                                                                                    |                  | Shipment Date                                                 | v                                                                                                    |                    |                             |                    |   |  |  |  |  |  |
|                                    |                                                                                                    |                  | Work Initiation Date<br>Initial Qt. Acceptance Date<br>Manual | a de                                                                                                    |                    |                             |                    |   |  |  |  |  |  |
|                                    |                                                                                                    | <                | 1                                                             |                                                                                                    |                    |                             |                    | > |  |  |  |  |  |
|                                    |                                                                                                    | Confirm Contract | Save                                                          | Franc TAT Detail                                                                                                    |                    | Cancel Contract             |                    |   |  |  |  |  |  |
| at Pricing & Invoid                | ing Details                                                                                                    |                  | Edit Terms of Execution                                       |                                                                                                    | Ed                 | t Incoming & Outgoing Terms |                    |   |  |  |  |  |  |

## Exhibit 2:

|                           | Manage                                            | Sale C           | ontrac          | xt – TAT F          | Parts Tab             | "                         | Newly added colu<br>capture the Allow<br>quote by the cus<br>taken for prepara | imns in<br>iable d<br>tomer<br>ation of | Manage S<br>luration for<br>and Stand<br>f Quote from | Sale Contract to<br>approving the<br>ard time to be<br>m Estimation." | ) |
|---------------------------|---------------------------------------------------|------------------|-----------------|---------------------|-----------------------|---------------------------|--------------------------------------------------------------------------------|-----------------------------------------|-------------------------------------------------------|-----------------------------------------------------------------------|---|
| Man                       | lage Sale Contract                                |                  |                 |                     |                       |                           |                                                                                |                                         |                                                       |                                                                       |   |
| Contra                    | Contract # / Rev. # Ø                             | TATtest1         | 5               | Create Contra       | sct 🔘 Modify Contract |                           | 7/                                                                             |                                         | 1                                                     | Go                                                                    |   |
| Priman                    | y Info. Aircraft Effectivity                      | Part Effectivity | y Part Serial   | Work Scope TA7      | - Aircraft TAT - Part | s Incl. & Excl Task       | Excl Consumed Parts                                                            | Contract I                              | Upload Summary                                        |                                                                       |   |
| H 4                       | 1 -3/3 <b>,                                  </b> | - 0 + 1          | т. т.           |                     |                       | ABOXE                     |                                                                                | All                                     |                                                       | <b>▼</b> 0                                                            | 5 |
| 6.11                      | Part Eff. Ref. Code                               | 8                | hop TAT - Cust. | Shop TAT - Planning | Ext. Rep. TAT - Cust. | Allowed Qt. App. Duration | Std.Qt. Prep.Duration                                                          |                                         | TAT Stated In                                         |                                                                       |   |
|                           | E TAT-001                                         | *                | 20              | 10                  |                       |                           |                                                                                |                                         | Business Days                                         | *                                                                     | 1 |
|                           | TAT-002                                           | *                | 17              | 10                  |                       | 6.60                      | 0                                                                              | 4.00                                    | Business Days                                         | ~                                                                     |   |
|                           | EI TAT-003                                        | *                |                 |                     | 10                    |                           |                                                                                |                                         | Business Days                                         | *                                                                     |   |
|                           |                                                   |                  |                 |                     |                       |                           |                                                                                |                                         |                                                       |                                                                       |   |
|                           |                                                   |                  | <               |                     |                       |                           |                                                                                |                                         |                                                       | >                                                                     |   |
|                           |                                                   | Cor              | nfirm Contract  |                     | Save Part TAT D       | Details                   | Car                                                                            | ucel Contra                             | st                                                    |                                                                       |   |
|                           |                                                   | CON              | IIIII Concract  |                     |                       |                           |                                                                                | ICE Contras                             |                                                       |                                                                       | _ |
| at Pricing<br>dit Additio | a Involung Details<br>mai Info.                   |                  |                 | Upload Documents    | dom                   |                           | View Associated Do                                                             | tgoing Terms<br>x. Attachme             | ints                                                  |                                                                       |   |

> In the Manage Customer Order the following changes have been introduced :

## TAT Commercials Tab

• Adjustment – Cust. Duration – This field is provided to capture the adjustment, if any, to the TAT Customer Duration which is defined at the contract level.

- The Adj. Comments For initial setup and for every modification of Adjustment Cust. Duration, the comments will be recorded at the Customer Order Level.
- > In the **Manage Order Execution** the following changes have been introduced:

#### Order Execution Details Tab

- Adjustment Cust. Duration This field is provided to capture the adjustment, if any, to the TAT Customer Duration which is defined at the contract level.
- The Adj. Comments For initial setup and for every modification of Adjustment Cust. Duration, the comments will be recorded at the Customer Order Level.
- Ex. Delay Qt. Approval (Days) Excusable Delays arising when the 'Actual time' taken by the customer is more than the 'Allowable duration' as per the contract.
- Additionally, 'Total Excusable Delays' adding Excusable Delays owing to Quote Approval and Other Excusable Delays will be displayed.
- Instantly view the 'Allowable Quote Approval Duration' and 'Actual Quote Approval Duration' which finds a place inside the pop up.
- Modification to the Adjustment –Cust. Duration will be tracked as a History in the Multiline.

| Exhibit 3:                              |                         |                        |                           |                    |                | [                        | Manage Cus              | stomer Order  | screen showing the  |
|-----------------------------------------|-------------------------|------------------------|---------------------------|--------------------|----------------|--------------------------|-------------------------|---------------|---------------------|
| Manage C                                | ustomer O               | rder – T               | AT & Comm                 | nercials           | tab:           |                          | Adjustment –            | Cust. Duratio | on and Adj.Comments |
| ★ 📄 Manage Customer Orde                | r                       |                        |                           |                    |                |                          |                         |               |                     |
| Order # / Rev. # 👂                      | CO-007717-2015          | 1                      | (                         | Create Order       | Modify Order   | Go                       |                         |               | 1                   |
| Order Details Work Execution Infe       | o. TAT & Commercials    | Shipping Terms         | Billing Terms Taxes /     | Charges / Discount |                |                          |                         |               |                     |
| TAT Stated in                           | Rusiness Dave           |                        | TAT Duration - Oust       | 25                 |                | Adjust Duration (Da      | (8) 5.00                | ~             |                     |
| Adi, Comments                           | test                    |                        |                           |                    |                | TAT Duration - Plan      | ing 20                  |               |                     |
| Start Ref. Date                         | Work Initiation Date    |                        | Start Date                | 10/29/2015 16:13:3 | 4 🛗            | Original Contract Req. D | ate                     |               |                     |
| End Ref. Date                           | Order Completion Date   |                        | Promised Delivery Date    | 11/17/2015         |                | Planned End D            | ate 09/04/2015 12:43:53 |               |                     |
|                                         | Penalty Notes           | Manually Closed        |                           |                    |                |                          |                         |               |                     |
|                                         | TAT Revision Comments   | TAT info revised based | on Revision Re-assignment |                    |                |                          |                         |               |                     |
| Other Order Details                     |                         |                        |                           |                    |                |                          |                         |               |                     |
| Currency                                | CAD                     | T                      | Invoice Applicable?       | Yes                | •              | Budget Re                | .#                      | T             |                     |
| Primary Part Group                      |                         | v                      | Analysis Code 👂           |                    |                |                          |                         |               |                     |
| - NTE Price                             |                         |                        |                           |                    |                |                          |                         |               |                     |
|                                         |                         |                        |                           |                    |                |                          |                         |               |                     |
| Other Pag. Price                        |                         | v                      | Total NTE Price           |                    |                | Labour H                 | nce                     |               |                     |
|                                         |                         |                        | Total Michine             |                    |                |                          |                         |               |                     |
| <ul> <li>Pricelist Reference</li> </ul> |                         |                        |                           |                    |                |                          |                         |               |                     |
| Service Pricelist # 👂                   | TestSPL                 |                        | Description               | TestSPL            |                |                          |                         |               |                     |
| Part Pricelist # 👂                      | 400007-EM-2012-ONWING-F | PL                     | Description               | Air Canada ON Wing | Engine-APU PPL |                          |                         |               |                     |
|                                         |                         |                        |                           |                    |                |                          |                         |               |                     |
|                                         |                         |                        | Save TAT &                | Commercials        |                |                          |                         | ~             |                     |
|                                         |                         |                        |                           |                    |                |                          |                         |               |                     |

#### Exhibit 4:

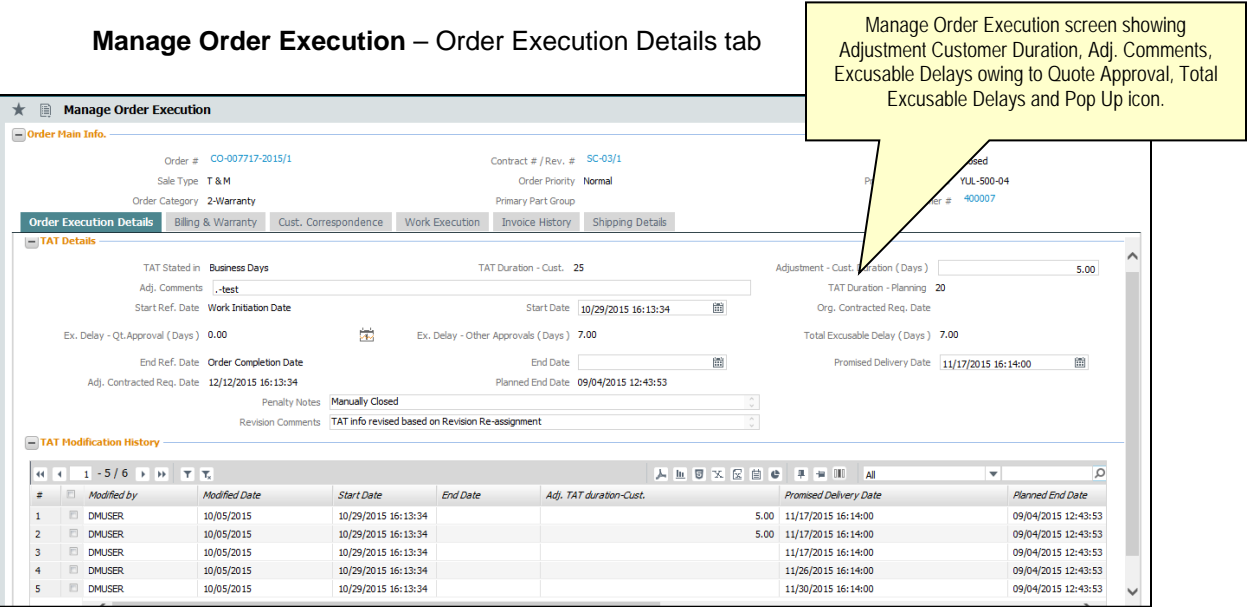

## WHAT'S NEW IN SALES SETUP & SERVICE SALES MANAGEMENT?

## Ability to define child part coverage on aircraft jobs based on a residual clause

Reference: AHBF-13692

#### Background

For an aircraft job, the child part removed from that aircraft will be covered under either the aircraft terms or part terms, if the effective clause is applicable for that part. The requirement was to cover the child part removed from the aircraft which does not have a specific coverage, and which comes as 'Adhoc' service requests to be covered under the 'Residual Clause' with a different pricing basis from that of the aircraft job. For instance, the aircraft heavy maintenance jobs might be covered under 'Fixed pricing' and the 'Adhoc' parts might be priced based on 'T & M' basis.

#### **Change Details**

The following changes have been undertaken for child part coverage:

- The existing functionality does not allow defining a part under 'Residual Clause' with coverage under 'Part Terms.' The validation has been relaxed to include 'Adhoc' parts under 'Residual Clause' to be covered under 'Part Terms' in an aircraft contract
- The change is to price such parts under 'Residual Clause' under T & M basis when the Aircraft is on a 'Fixed Pricing' basis.
- While Evaluating contracts, Effective Clause, if exists, will be considered first. If not exists, based on the Residual clause the evaluation will happen.
- Work order / Repair Order will be set up for the part covered under 'Residual Clause' and pricing will be on T & M basis.

## Exhibit 1:

Manage Sale Contract showing Effectivity Type "Residual"

| Manage Sale Contract                                     |                                  |                 |          |                           |                             |            |                                              |        |                         | II 14 8        | 4   | + '      | 5 [9      |  |
|----------------------------------------------------------|----------------------------------|-----------------|----------|---------------------------|-----------------------------|------------|----------------------------------------------|--------|-------------------------|----------------|-----|----------|-----------|--|
| Contract # / Rev. #<br>Primary Info. Aircraft Effectivit | ρ ChidTest<br>γ Part Effectivity | 1<br>Part Séral | Create C | iontract 🔘 Moo            | áfy Contract<br>TAT - Parts | Incl. & Ex | cl Task Excl.                                | - Cons | umed Parts Contract     | Upload Summary | Go  |          |           |  |
| н н 1 -1/1 р рр                                          | + + 0 0                          | T.T.            |          |                           |                             | 人主日        | X 2 0 ×                                      | e      | 14 (II) at              | ×              |     |          | Q         |  |
| # 🗇 Part Eff. Code                                       | Applicability                    | s Grou          | Q # Q    | Customer G                | oup Desc.                   |            | Eff. Type                                    |        | Coverage - A/C Contract |                |     | Ref. Arc | raft Effe |  |
| Pe-001                                                   | Spedfic                          |                 |          |                           |                             |            | Residual<br>Effective<br>Exclude<br>Residual | •      | Included - Part Terms   |                | * * | AC-001   |           |  |
| dt Approved Repair Suppler List                          | View Part Grou                   | *               |          | San<br>View Aircraft Grou | ve Part Effectivit          | y          |                                              |        |                         |                |     |          | ,         |  |
|                                                          | Confirm (                        | Contract        |          |                           |                             |            |                                              |        | Cancel Contract         | t i            |     |          |           |  |

## WHAT'S NEW IN FLIGHT CONTRACT?

## **Enhancements in Manage Flight Contract**

Reference: AHBF-11050

#### Background

Flight Charter service providers often bill their customers on weekly or bi-weekly basis. In such a scenario, flight contracts must have the capability to define Billing Heads as 'As Required' in order to invoice customer as and when it is required.

#### Change Details

With this enhancement, the user can define Billing Heads of Customer-specific flight contracts with Inv. Milestone as 'As Required' under following conditions:

| Invoicing Element | Charge for | Charge Type             | "As Required" Allowed? |
|-------------------|------------|-------------------------|------------------------|
| Fixed Charges     |            | Std. Rate               | No                     |
| Fixed Charges     |            | Fixed Amount            | Yes                    |
| Operating Charges | Usage      | Std. Rate               | Yes                    |
| Operating Charges | Fuel       | Expense Charge Back     | Yes                    |
| Operating Charges | Fuel       | Std. Rate - Consumption | Yes                    |
| Operating Charges | Fuel       | Std. Rate - Usage       | Yes                    |
| Operating Charges | Crew       | Std. Rate               | Yes                    |
| Operating Charges | Activity   | Std. Rate               | Yes                    |
| Operating Charges | No Flight  | Std. Rate               | Yes                    |
| Operating Charges | Others     | Expense Charge Back     | Yes                    |
| Operating Charges | Others     | Std. Rate               | Yes                    |
| Crew Charges      |            | Std. Rate               | Yes                    |
| Crew Charges      |            | Fixed Amount            | Yes                    |
| Other Charges     |            | Std. Rate               | Yes                    |
| Other Charges     |            | Fixed Amount            | Yes                    |

Now 'Inv. Milestone' of Customer-specific contracts can be defined as 'As Required' even for Billing Heads with Charge Type 'Fixed Amount', such as Fixed Charges, Crew Charges and Other Charges. Further, Inv. Milestone as 'As Required' is allowed for Operating Charges. Subsequently, those Billing Heads which are marked as 'As Required' will be commonly available for flight billing as and when the Flight Charter service providers wish to bill their customers.

#### Exhibit 1:

Now Inv. Milestone can be defined as "As Required" for Billing Heads with Charge Type "Fixed Amount"

|                   | Flain Details      |              |                        |                |      |                 |               |           |          |              |                 |                 |          | 1 |  |  |
|-------------------|--------------------|--------------|------------------------|----------------|------|-----------------|---------------|-----------|----------|--------------|-----------------|-----------------|----------|---|--|--|
|                   | Christier # / 1    | ter a Quitti | -CONT-01/0             |                |      | Contrain Type   | Customer Se   | pecfic    |          |              | Statut A        | pproved         |          |   |  |  |
| Paramel           | ers Inv. Basis     | Inc. Rates   | Unage Rates - Sab Base | d Orew Charges | Non® | liebie Elementa | T/C/D         | Bilito    | Gustomer |              | Erretzioe to    |                 |          |   |  |  |
| et ( 11)          | 1 -4 /4 + ++       | + - 0 +      | τ                      |                |      |                 |               |           | ANDX     |              | AL              |                 | P        |   |  |  |
|                   | Billing Head       | Jev.         | Element Charge for     | Inv. Miestory  |      | PayTerm,D       | Status        |           | Remarks  | Charge 7,pe  | Los             | Aphe Case. Type | Acrivity |   |  |  |
| 1.0               | Conveyance         | • Oex        | v Ourges               | Pa Recurse     | -    | N030 0000_00.0  | Active        | ~         |          | Std. Rate    | No. of times of |                 |          |   |  |  |
| 2 2               | Fight Hour Charges | - Oper       | racing Large           | As Required    |      | N030 0000_00.0  | Active        | *         |          | Std. Rate    | Per Fight Hour  |                 |          |   |  |  |
|                   | Mobilization Fee   | 👻 Bod        | d Charges              | As Required    | *    | N0300000_00.0   | Active        | *         |          | Fixed Amount | One Time        |                 |          |   |  |  |
| 6 E               | Plot               | v Oper       | rating Gew             | As Required    | *    | ND30 0000_00.0  | ALLINE        | *         |          | Std. Rate    | Dave            |                 |          |   |  |  |
|                   |                    | •            |                        |                | *    |                 | Active        | *         |          |              |                 |                 |          |   |  |  |
|                   | <                  |              |                        |                |      | See 10          | Prot          |           |          |              |                 |                 | >        |   |  |  |
|                   |                    |              |                        |                |      |                 |               |           |          |              |                 |                 |          |   |  |  |
|                   |                    |              | Quelen                 |                |      |                 |               |           |          |              | Dencel          |                 |          |   |  |  |
|                   |                    |              |                        |                |      |                 | Edit Addition | nel tréo. |          |              |                 |                 |          |   |  |  |
| Nin Iv            | e.<br>Seatistics   |              |                        |                |      |                 |               |           |          |              |                 |                 |          |   |  |  |
| Main 3M<br>lecord | e.<br>Statistics   |              | Owned by DMLSER        |                |      |                 |               |           |          | Quarted Date | 21/06/2015      |                 |          |   |  |  |

## WHAT'S NEW IN MANAGE SALE CONTRACT?

## Ability to copy the Sale Contract

Reference: AHBF-12244

#### Background

Creation of **Sale Contract** requires various mandatory and non-mandatory information to be filled in multiple tab pages, some of which might be common across contracts. When a new contract is created, all such common information should be provided by the user again, which might be time consuming. Therefore, the requirement to Copy Contract information from an already existing Sale Contract was required so that only few attributes needs to be entered/ modified afresh.

The enhancement provides ability to copy 'Customer Specific' or a 'General' contract. Time taken to create a new Sale Contract will be drastically reduced using copy functionality.

### Change Details

- Introduction of new section 'Copy from' with controls 'Contract #/ Rev. #' & a 'Copy' button in Manage Sales Contract screen's Primary Info. Refer Exhibit 1
- Exceptions : 'Part Serial tab', 'Billing terms' & 'Shipping terms' in Edit incoming & outgoing terms, these information will not be copied while copying a contract
- While copying a customer specific contract 'Customer Information Section' will not be copied and information such as 'Customer #' and 'Cust. Contract # / Rev. #' is to be provided mandatorily by the user. Refer Exhibit 2
- On click of Copy button in 'Copy From' Section the details of the contract is to be copied in their respective tabs based on the reference 'Contract #/ Rev. #' provided in Copy from section taking into consideration the exceptions. *Refer Exhibit 3*
- Exclusive information such as 'Aircraft Reg. #', 'Aircraft MSN' & 'Rmv. From A/C Reg. #', 'Rmv. From A/C MSN' etc will not be copied in their respective tabs
- > Contract will be saved in 'draft' after copying.
- > Exceptions of mandatory nature will be shown in 'Contract upload summary' tab.
  - Refer Exhibit 5

## Exhibit 1:

| ★ 📄 Manage Sale Contract                                        |                                       |                                                      |            |
|-----------------------------------------------------------------|---------------------------------------|------------------------------------------------------|------------|
| - Contract Details                                              |                                       |                                                      |            |
| Contract # / Rev. # P                                           | Oreate Contract Modify Contract       |                                                      | Go         |
| Primary Info. Aircraft Effectivity Part Effectivity Part Serial | Work Scope TAT - Aircraft TAT - Parts | Incl. & Excl Task Excl Consumed Parts Contract Uploa | ad Summary |
| Contract Date                                                   | Contract Start Date                   | Contract End Date                                    | <b></b>    |
| Effective from                                                  | Effective to                          | mevision Comments                                    |            |
| Contract Stage Firm 💌                                           | User Status                           | ▼ Cust. Service Rep. ♀                               |            |
| Sale Type 💌                                                     | Contract Category                     | ▼ Currency                                           | CAD        |
| Engagement Type 💌                                               | Controlling Unit 👂                    | Analysis Code 👂                                      |            |
| Contract Coverage                                               |                                       | 0 Remarks                                            |            |
| Customer Information                                            |                                       |                                                      |            |
| Customer # 👂                                                    | Customer Name                         | 'Copy From' existing Sale co                         | ontract    |
| Email                                                           | Phone                                 | option is provided in Manage                         | e Sale     |
| Cust. Contract Rev. Date                                        | R                                     | Contract screen                                      | 0          |
| - Copy From                                                     |                                       |                                                      |            |
| Contract # / Rev. # 👂                                           | Сору                                  |                                                      |            |
| + Revision Details                                              |                                       |                                                      |            |
|                                                                 | Save Contract Main Info.              |                                                      | ~          |
| Confirm Contract                                                |                                       | Cancel Contract                                      |            |
| Edit Pricing & Invoicing Details                                | Edit Terms of Execution               | Edit Incoming & Outgoing Terms                       |            |
| Edit Additional Info.                                           | Upload Documents                      | View Associated Doc. Attachments                     |            |

Addition of new section 'Copy From' Manage Sales Contract

## Exhibit 2:

Mandatory fields to be provided for copying a contract (Customer Specific)

| Manage Sale Contract                                      |                              | Mandatory field                             |                           | <b>■</b> <i>≭</i>                                                  | ; ; ← ? □ . |
|-----------------------------------------------------------|------------------------------|---------------------------------------------|---------------------------|--------------------------------------------------------------------|-------------|
| - Contract Details                                        |                              |                                             |                           |                                                                    |             |
| Contract # / Rev. # 👂                                     | K                            | Create Contract                             | Modify Contract           | Go                                                                 |             |
| Primary Info. Aircraft Effectivity                        | Part Effectivity Part Serial | Work Scope TAT - Aircraft TAT               | - Parts Incl. & Excl Task | Excl Consumed Parts Mandatory field                                |             |
| Contract Information                                      |                              |                                             |                           |                                                                    |             |
| Contract Type                                             | Customer Specific 🛛 🔻        | Obj. Eff.                                   | Parts 💌                   | LIS                                                                |             |
| Contract Date                                             |                              | Contract Start Date                         |                           | Contract End Date                                                  |             |
| Effective from                                            |                              | Effective to                                | Ē                         | Revision Comments                                                  |             |
| Contract Stage                                            | Firm                         | User Status                                 | •                         | Cust. Service Rep. 👂 00000736                                      |             |
| Sale Type                                                 | •                            | Contract Category                           | •                         | Currency                                                           | <b>v</b>    |
| Engagement Type                                           | •                            | Controlling Unit 👂                          |                           | Analysis Code 👂                                                    |             |
| Customer Information                                      | Contract Coverage            |                                             |                           | Remarks                                                            |             |
| Mandatony field                                           | 400006                       | Customer Name                               |                           | Contact Person                                                     |             |
|                                                           |                              | Phone                                       |                           | Cust. Contract # / Rev. # Test                                     |             |
| Cust. Contract Rev. Date                                  | <b>*</b>                     |                                             | Revision Notes            |                                                                    | \$          |
| Copy From<br>Contract #/Rev.                              | # P                          | Co                                          | ру                        | Mandatory field                                                    | v           |
|                                                           | Confirm Contract             |                                             |                           | Cancel Contract                                                    |             |
| Edit Pricing & Invoicing Details<br>Edit Additional Info. |                              | Edit Terms of Execution<br>Upload Documents |                           | Edit Incoming & Outgoing Terms<br>View Associated Doc. Attachments |             |
| + Record Statistics                                       |                              |                                             |                           |                                                                    | ~           |

## Exhibit 3:

How to Copy a contract

|                     | Manage Sale Contract                                      |                    |             |                                 |                   |                |                   |                                                                    | II 7.     | : 특 다 | + 1     | 2 |
|---------------------|-----------------------------------------------------------|--------------------|-------------|---------------------------------|-------------------|----------------|-------------------|--------------------------------------------------------------------|-----------|-------|---------|---|
|                     | - Contract Details                                        |                    |             |                                 |                   |                |                   |                                                                    |           |       |         |   |
|                     | Contract # / Rev. # 👂                                     |                    |             |                                 | Create Cor        | ntract 🔘 M     | lodify Contract   | Go                                                                 |           |       |         |   |
|                     | Primary Info. Aircraft Effectivity                        | Part Effectivity   | Part Serial | Work Scope                      | TAT - Aircraft    | TAT - Parts    | Incl. & Excl Task | Excl Consumed Parts Contract Uploa                                 | d Summary |       |         |   |
|                     | Contract Information                                      |                    |             |                                 |                   |                |                   |                                                                    |           |       |         |   |
|                     | Contract Type                                             | Customer Specific  | •           |                                 | Ot                | oj. Eff. Parts | •                 | Status                                                             |           |       |         |   |
|                     | Contract Date                                             |                    | <b>(</b>    |                                 | Contract Star     | Date           | Í                 | Contract End Date                                                  |           |       | <b></b> |   |
|                     | Effective from                                            |                    |             |                                 | Effec             | tive to        |                   | Revision Comments                                                  |           |       |         |   |
|                     | Contract Stage                                            | Firm               | ▼           |                                 | User              | Status         | -                 | Cust. Service Rep. 👂                                               | 00000736  |       |         |   |
|                     | Sale Type                                                 |                    | Ŧ           |                                 | Contract Ca       | tegory         | •                 | Currency                                                           | CAD       |       | •       |   |
|                     | Engagement Type                                           |                    | •           |                                 | Controlling L     | Init 👂 🔄       |                   | Analysis Code 👂                                                    |           |       |         |   |
|                     |                                                           | Contract Cover     | age         |                                 |                   |                |                   | C Remarks                                                          |           |       |         |   |
|                     | Customer Information                                      |                    |             |                                 |                   |                |                   |                                                                    |           |       |         |   |
|                     | Customer # 🔎                                              | 400006             |             |                                 | Customer          | Name           |                   | Contact Person                                                     |           |       |         |   |
|                     | Email                                                     |                    |             |                                 |                   | Phone          |                   | Cust. Contract # / Rev. #                                          | Test      |       |         |   |
|                     | Cust. Contract Rev. Date                                  |                    |             |                                 |                   |                | Revision Notes    |                                                                    |           |       |         |   |
| eference contract r | 10. Contract # / Rev                                      | .# Ø 4000007EMCF34 | Bn 10       | 0                               | [                 | Сору           |                   | lick of copy button the refe                                       | erence    |       |         |   |
| to be provided      |                                                           | Confirm Co         | ntract      |                                 |                   |                |                   |                                                                    |           |       |         |   |
|                     | Edit Pricing & Invoicing Details<br>Edit Additional Info. |                    |             | Edit Terms of E<br>Upload Docum | Execution<br>ents |                |                   | Edit Incoming & Outgoing Terms<br>View Associated Doc. Attachments |           |       |         |   |
|                     | Percent Statistics                                        |                    |             |                                 |                   |                |                   |                                                                    |           |       |         |   |

## Exhibit 4:

Success message on copying a contract

|                                    |                   |              |                                    |                  |                       |             |                        |              |               | _           |          | -   |   |
|------------------------------------|-------------------|--------------|------------------------------------|------------------|-----------------------|-------------|------------------------|--------------|---------------|-------------|----------|-----|---|
| Manage Sale Contract               |                   |              |                                    |                  |                       |             |                        |              | = x           | ē ⊊         | s 🔶      | ? [ | ĸ |
| - Contract Details                 |                   |              |                                    |                  |                       |             |                        |              |               |             |          |     | _ |
| Contract # / Rev. # 👂              | Testshub3         | 0            | Crea                               | ite Contract 🛛 🔘 | Modify Contract       |             | Go                     |              |               |             |          |     |   |
| Primary Info. Aircraft Effectivity | Part Effectivity  | Part Serial  | Work Scope TAT - Aircr             | aft TAT - Par    | rts Incl. & Excl Task | Excl Consur | med Parts Cont         | ract Upload  | d Summary     |             |          |     |   |
| Contract Information               |                   |              |                                    |                  |                       |             |                        |              |               |             |          |     | ^ |
| Contract Type                      | Customer Specific | •            |                                    | Obj. Eff. Par    | ts 💌                  |             |                        | Status       | Draft         |             |          |     |   |
| Contract Date                      | 10/01/2006        |              | Contract                           | Start Date 01/   | /01/2011              | I           | Contrac                | t End Date   | 12/31/2020    |             |          |     |   |
| Effective from                     | 11/12/2011        |              |                                    | Effective to 11/ | 13/2011               |             | Revision               | n Comments   |               |             |          |     |   |
| Contract Stage                     | Firm              |              |                                    | User Clarker     |                       | 1           | Curt Cerv              | ice Rep. 👂   | 00000736      |             |          |     |   |
| Sale Type                          | T&M               | Ramco Aviati | ion Message                        |                  |                       |             | x                      | Currency     | USD           |             |          |     |   |
| Engagement Type                    | On Request        | ~            |                                    |                  |                       |             | y                      | sis Code 👂   |               |             |          |     |   |
|                                    | Contract C        | (i) Contract | t "Testshub3" has been copied succ | cessfully.       |                       |             | Close                  | Remarks      | AC CF34-8 & - | 10 Engine I | Repair 🗘 |     |   |
| Customer Information               |                   |              |                                    | 6                |                       |             |                        |              |               |             |          |     |   |
| Customer # P                       | 400006            |              |                                    | 4                | D                     |             | br                     | ntact Person |               |             |          |     |   |
| Email                              |                   |              |                                    | Dhama            |                       | 1           |                        | # / Rev. #   | Test          |             |          |     |   |
| Cust. Contract Rev. Date           |                   | 曲            |                                    | 、<br>、           | Revision Notes        |             |                        |              | -             |             |          |     |   |
|                                    |                   |              |                                    |                  | INC PROPERTY OF COM   |             |                        |              |               |             |          |     |   |
| Pevision Details                   |                   |              | /                                  |                  |                       |             |                        |              |               |             |          |     | ~ |
|                                    |                   |              | Contract ha                        | as been cr       | opied successfu       | ılly        |                        |              |               |             |          |     |   |
|                                    | Confirm           | Contract     |                                    |                  |                       |             | Cancel Con             | tract        |               |             |          |     |   |
| Edit Pricing & Invoicing Details   |                   |              | Edit Terms of Execution            |                  |                       | Edit In     | ncoming & Outgoing Te  | erms         |               |             |          |     | - |
| Edit Additional Info.              |                   |              | Upload Documents                   |                  |                       | View A      | Associated Doc. Attack | hments       |               |             |          |     |   |
| Decourd Statistics                 |                   |              |                                    |                  |                       |             |                        |              |               |             |          |     | ~ |

## Exhibit 5:

Contract upload summary showing exceptions

| Manage Sale Contract                                            |                           |              |                   |                                       | E X 를 다 | + ? 🗔 🛛 | ĸ |
|-----------------------------------------------------------------|---------------------------|--------------|-------------------|---------------------------------------|---------|---------|---|
| Contract Details                                                |                           |              |                   |                                       |         |         | ~ |
| Contract # / Rev. # D Testshub3 0                               | Create (                  | Contract 🔘 M | lodify Contract   | Go                                    |         |         |   |
| Primary Info. Aircraft Effectivity Part Effectivity Part Serial | Work Scope TAT - Aircraft | TAT - Parts  | Incl. & Excl Task | Excl Consumed Parts Contract Upload S | Summary |         |   |
| Display Option                                                  |                           |              |                   |                                       |         |         |   |
| Mandatory?                                                      | s                         | Specified? 🔲 |                   | Get                                   |         |         |   |
|                                                                 |                           |              | L III I           |                                       | -       | Q       |   |
| # 🗆 Sale Type Eff. Type Eff. Code                               | Reg. Info. Group          | Mandatory    | Specified?        |                                       |         |         |   |
| 1 🗉 T & M Primary Info                                          | Shipping Terms            | Yes          | No                |                                       |         |         |   |
| 2 🗉 T & M Primary Info                                          | Billing Terms             | Yes          | No                |                                       |         |         |   |
|                                                                 | $\wedge$                  |              |                   |                                       |         |         |   |
|                                                                 | $\overline{}$             |              |                   |                                       |         |         |   |
|                                                                 | Constant structure la     |              |                   |                                       |         |         |   |
|                                                                 |                           | ia Summ      | ary will snow     |                                       |         |         |   |
|                                                                 | mandatory informa         | ation on s   | saving it contr   | ract                                  |         |         |   |
|                                                                 | status will b             | e change     | to 'Fresh'        |                                       |         |         |   |
| Confirm Contract                                                |                           |              |                   | Cancel Contract                       |         |         |   |
| Edit Pricing & Invoicing Details                                | Edit Terms of Execution   |              |                   | Edit Incoming & Outgoing Terms        |         |         |   |
| Edit Additional Info.                                           | Upload Documents          |              |                   | View Associated Doc. Attachments      |         |         |   |
| + Record Statistics                                             |                           |              |                   |                                       |         |         | ~ |

## WHAT'S NEW IN CUSTOMER?

## Enhanced Customer Information visibility across User Interfaces

Reference: AHBF-14653, AHBF-11368

#### Background

This enhancement enables user to view customer profile from various business components of Ramco Aviation. The trading partner (customer) is widely used in various screens in the Ramco Aviation application. Hence, a facility to view customer Information from relevant screens was desired by users.

#### **Change Details**

The **View Customer Record** link has been enabled in the following screens across business components to enable various roles to access customer information as and when felt necessary. This feature provides direct access to customer information avoiding unnecessary traversal across the product. Exhibits 1, 2 &3 depicts some sample screens where the link to customer information has been provided.

| <b>Business Component</b> | Business Activity                 | Screen                                      |
|---------------------------|-----------------------------------|---------------------------------------------|
| Shop Work Order           | Plan Work Order                   | Plan Work Order                             |
| Shop Work Order           | Record Shop Execution Details     | Record Shop Execution Details               |
| Shop Work Order           | Manage Intershop Routing          | Manage Intershop Routing                    |
| Shop Work Order           | Review Part Readiness Log         | Review Part Readiness Log                   |
| Shop Work Order           | Review Work Execution             | View Workorder Details                      |
| Shop Work Order           | Manage Teardown Information       | Manage Teardown Information                 |
|                           | Record Part Consumption &         |                                             |
| Shop Work Order           | Return                            | <b>Record Part Consumption &amp; Return</b> |
| Shop Work Order           | Issue Certificates of Maintenance | Issue Certificates                          |
| Work Monitoring and       |                                   | Record Work Hold                            |
| Control                   | Record Work Hold                  |                                             |
| Sales Quotation           | Approve Sale Quote                | Approve Sale Quotation                      |
| Goods Inward              | Manage Quarantined Parts          | Manage Quarantined Parts                    |
| Stock Maintenance         | Inquire Stock Availability        | Inquire Stock Availability                  |
| Material Request          | Create Material Request           | Create Material Request                     |
| Material Request          | Edit Material Request             | Select Material Request                     |
| Material Request          | Edit Material Request             | Edit Material Request                       |
| Material Request          | Authorize Material Request        | Select Material Request                     |
| Material Request          | Authorize Material Request        | Authorize Material Request                  |
| Material Request          | Short Close Material Request      | Short Close Material Request                |
| Material Request          | Selective Short Close             | Selective Short Close                       |

| <b>Business Component</b> | Business Activity              | Screen                               |
|---------------------------|--------------------------------|--------------------------------------|
| Material Request          | View Material Request          | Select Material Request              |
| Material Request          | View Material Request          | View Material Request                |
| Stock Issue               | Record Direct Shipping Note    | Record Shipping Note                 |
| Stock Issue               | Record Shipping Note           | Record Shipping Note                 |
| Stock Issue               | Edit/Confirm Shipping Note     | Record Shipping Note                 |
| Stock Issue               | View Shipping Note             | View Shipping Note                   |
| Stock Return              | Edit Return                    | Edit Material Return                 |
| Stock Return              | Confirm Return                 | Confirm Return                       |
| Stock Receipt             | Record Stock Transfer Receipt  | Record Stock Transfer Receipt        |
| Stock Receipt             | Edit Stock Transfer Receipt    | Edit Stock Transfer Receipt          |
| Stock Receipt             | View Stock Transfer Receipt    | View Stock Transfer Receipt          |
| Stock Receipt             | Confirm Stock Transfer Receipt | Confirm Stock Transfer Receipt       |
| Customer Service          | Manage Direct Pre-payment      |                                      |
| Invoice                   | Invoice                        | Manage Invoice                       |
| Customer Invoice          | Create Direct Invoice          | Create Invoice                       |
| Customer Invoice          | Edit Direct Invoice            | Select Invoice                       |
| Customer Invoice          | Edit Direct Invoice            | Edit Invoice                         |
| Customer Invoice          | Create Packslip Invoice        | Select Packslip                      |
| Customer Invoice          | Create Packslip Invoice        | Create Invoice                       |
| Customer Invoice          | Edit Packslip Invoice          | Select Invoice                       |
| Customer Invoice          | Edit Packslip Invoice          | Edit Invoice                         |
| Customer Invoice          | Create Miscellaneous Invoice   | Create Invoice                       |
| Customer Invoice          | Edit Miscellaneous Invoice     | Select Invoice                       |
| Customer Invoice          | Edit Miscellaneous Invoice     | Edit Invoice                         |
| Customer Invoice          | Authorize Invoice              | Select Invoice                       |
| Customer Invoice          | Authorize Invoice              | Authorize Invoice (Direct Invoice)   |
| Customer Invoice          | Authorize Invoice              | Authorize Invoice (Packslip Invoice) |
|                           |                                | Authorize Invoice (Miscellaneous     |
| Customer Invoice          | Authorize Invoice              | Invoice)                             |
|                           |                                | Authorize Invoice (Ref.Doc. based    |
| Customer Invoice          |                                |                                      |
| Customer Invoice          | Hold/Release Invoice           |                                      |
| Customer Invoice          | Hold/Release Invoice           | Hold/Release Invoice                 |
| Customer Invoice          | Reverse Invoice                | Select Invoice                       |
| Customer Invoice          | Reverse Invoice                | Reverse Invoice                      |
| Customer Invoice          | View Invoice                   | Select Invoice                       |
| Customer Invoice          | View Invoice                   | View Direct Invoice                  |
| Customer Receipt          | Create Receipt                 | Create Receipt                       |
| Customer Receipt          | Edit Receipt                   | Select Receipt                       |
| Customer Receipt          | Edit Receipt                   | Edit Receipt                         |
| Customer Receipt          | View Receipt                   | Select Receipt                       |

| <b>Business Component</b> | Business Activity    | Screen                   |
|---------------------------|----------------------|--------------------------|
| Customer Receipt          | View Receipt         | View Receipt             |
| Customer Receipt          | Authorize Receipt    | Select Receipt           |
| Customer Receipt          | Authorize Receipt    | Authorize Receipt        |
| Customer Receipt          | Hold/Release Receipt | Select Receipt           |
| Customer Receipt          | Hold/Release Receipt | Hold/Release Receipt     |
| Customer Receipt          | Reverse Receipt      | Select Receipt           |
| Customer Receipt          | Reverse Receipt      | Reverse Receipt          |
| Customer Portal           | View Balance         | View Balance Information |

### Exhibit 1:

Enhanced Edit Invoice screen to view Customer Information

| Invoice Information                                                                                                    |                                                                                                    |                                                                              |                                                                          |                                                |                               |                        |
|----------------------------------------------------------------------------------------------------|----------------------------------------------------------------------------------------------------|------------------------------------------------------------------------------|--------------------------------------------------------------------------|------------------------------------------------|-------------------------------|------------------------|
|                                                                                                    |                                                                                                    |                                                                              |                                                                          |                                                |                               |                        |
| Invoice #                                                                                                    | AB000001                                                                                                    |                                                                              |                                                                          |                                                | Status Fresh                  |                        |
| Invoice Date                                                                                                    | 11/09/2015                                                                                                    |                                                                              | Finance Book ABC 💌                                                       | Customer                                       |                               |                        |
| Payment Information                                                                                                    |                                                                                                    |                                                                              |                                                                          | Nama ia                                        |                               |                        |
| Bill To Customer # 🖇                                                                                                    | 400004                                                                                                    |                                                                              | Bill To Customer Name Customer 7                                         | Ivanie is                                      |                               |                        |
| Ship To Customer #                                                                                                    | 400004 🐨                                                                                                    |                                                                              | Ship To Customer Name Customer 7                                         | linked to                                      | Ship To Id Bill to            | v                      |
| Sale Type                                                                                                    | AIN V                                                                                                    |                                                                              | Cash #                                                                   | View                                           |                               |                        |
| Currency                                                                                                    | USD V                                                                                                    |                                                                              | Exchange Rate 0.66667000                                                 | Customer                                       | Receipt Type CREDIT           |                        |
| Pay Term 🖇                                                                                                    | N030D000_00.0                                                                                                    |                                                                              | Anchor Date 11/09/2015                                                   | Customer                                       | Receipt Method Regular        | •                      |
| Total Invoice Amoun                                                                                                    | 10.00                                                                                                    |                                                                              | Freight Amount                                                           | Records                                        | Price list # P                |                        |
| Comments                                                                                                    |                                                                                                    |                                                                              | Draft 🛄                                                                  |                                                | Auto Adjust No 🔻              |                        |
| a a 1 -1/1 k k .                                                                                                    | and the local first free local                                                                                                    |                                                                              |                                                                          | h 🛛 🗸 🖓 🖄 🐼 🕐 🔳 🛥                              |                               | •                      |
| <u>.</u>                                                                                                    |                                                                                                    | T Tx                                                                         | -                                                                        |                                                |                               |                        |
| E Line # Part Typ                                                                                                    | + - 0 % 0 Q                                                                                                    | Part # P                                                                     | Part Variant #                                                           | UOM P                                          | Quantity                      | Unit Price             |
| # Line # Part Typ<br>L 1 Consum<br>2 Compon                                                                                                    | + - □ % Q Q<br>e<br>able ~<br>ent ~                                                                                                    | Part # \$P<br>0-001-368-016:35895                                            | Part Variant #<br>ASD                                                    |                                                | Quantity 1                    | Unit Price             |
| t Line # Part Typ<br>Consum<br>Compon                                                                                                    | + — C) ↔ Q Q<br>e<br>bble →<br>ent →                                                                                                    | Part # Ø<br>0-001-368-016:35895                                              | Part Variant #<br>ASD                                                    | UON D<br>EA                                    | Quantity<br>1                 | Unit Price             |
| Line # Partype<br>Line # Partype<br>2 1 Consum<br>Compon                                                                                                    | + — C) ↔ Q Q<br>e<br>able ↓<br>ent ↓                                                                                                    | Part # P<br>0-001-368-016:35895                                              | Part Variant #<br>ASD                                                    |                                                | Quantity 1                    | Unit Price             |
| Get Item Details                                                                                                    | k − D ⊀ Q Q<br>e<br>ant ¥                                                                                                    | Part # β<br>0-001-368-016:33895                                              | Part Variant #<br>ASD                                                    |                                                | Quantity                      | Unit Price             |
| Get Item Details Edit Invoice                                                                                                    | k = D ☆ Q CS<br>e<br>ant →                                                                                                    | 0-001-368-016:35895                                                          | Part Variant #<br>ASD<br>Edit and Authorize Invoice                      |                                                | Quantity 1                    | Unit Price             |
| Get Item Details Edit Invoice CD                                                                                                    | •                                                                                                    | Part # D<br>0-001-368-016:35895<br>Compute<br>Allocation Det                 | Part Variant #<br>ASD<br>Edit and Authorize Invoice                      | Pay Schedule                                   | Quantity<br>1<br>Delete Invol | Unit Price<br>00<br>>  |
| Get Item Details  Get Item Details  CCD  CCD  CCD  CCD  CCD  CCD  CCD  C                                                                                                    | •                                                                                                    | Compute<br>Allocation Det<br>Attach Notes                                    | Part Variant #<br>ASD<br>Edit and Authorize Invoice                      | EA<br>Pay Schedule                             | Quantity 1                    | Unit Price<br>00<br>Ce |
| Get Item Details       Eddt Invoice       C(D)       Eddt Invoice       C(D)       em Send No. Details                                                                                                    | e e vite vite of the second second se | Compute<br>Allocation Det<br>Attach Notes<br>Accounting In                   | Part Variant #<br>ASD<br>Edit and Authorize Invoice<br>ads<br>formation  | Pay Schedule<br>Shipping Details               | Quantity 1                    | Unit Price<br>00<br>Ce |
| Get Item Details  Get Item Details  Edit Invoice  C/D  em Serial No. Details  wolce Summery                                                                                                    | realized by D                                                                                                    | Compute<br>Allocation Det<br>Attach Notes<br>Accounting In<br>MUSER          | Part Variant #<br>ASD<br>Edit and Authorize Invoice<br>also<br>formation | Pay Schedule<br>Shipping Details<br>Created D. | Quantity 1                    | Unit Price<br>00<br>Ce |
| CCD<br>Consum<br>Consum<br>Compon<br>Compon<br>Compo | e e vite vite vite vite vite vite vite v                                                                                                    | Part # D<br>0-001-368-016:35895<br>Compute<br>Allocation Det<br>Attach Notes | Part Variant #<br>ASD<br>Edit and Authorize Invoice                      | Pay Schedule                                   | Quantity 1                    | CCE                    |

## Exhibit 2:

Enhanced View Stock Transfer Receipt screen to view Customer or Supplier Information

| View Stock Transfer Receipt  Stock Transfer Receipt Information  Transfer Receipt # ASR-000178-2012                                                                                                    | Trading Partner will                                        | 《 4 1 2 3 4 5 > >> 3 /500 圖 次 臺 口 4 ? [6 图<br>Status Confirmed | 6 |
|----------------------------------------------------------------------------------------------------|-------------------------------------------------------------|----------------------------------------------------------------|---|
| Receipt Category<br>Receipt Date 10/09/2012                                                                                                    | redirect to either 'View<br>Customer Records' or            | User Status<br>Costing Usage                                   |   |
| Trading Partner Type CLSTOMER<br>Trading Partner # 400007<br>Part Information<br>Receipt Details<br>Other Details<br>Attachments                                                                                                    | 'View Supplier Details'<br>based on Trading<br>Partner Type | Trading Partner Name Customer 9                                |   |
| Upload Documents V                                                                                                    | fiew Storage Details                                        | View References                                                |   |
| View Hazmat Compliance Compliance | Senerate MMD Report                                         | View Associated Doc. Attachments                               |   |
| Record Statistics                                                                                                    |                                                             |                                                                | _ |
| Created by DMUSER                                                                                                    |                                                             | Recorded Date 10/09/2012                                       |   |
| Last Modified by DMUSER                                                                                                    |                                                             | Last Modified Date 10/09/2012                                  |   |
| Confirmed by DMUSER                                                                                                    |                                                             | Confirmed Date 10/09/2012                                      |   |

#### Exhibit 3:

Enhanced Confirm Stock Transfer Receipt screen to view Customer or Supplier Information

| Search Criteria       Transfer Receipt #       Stock Transfer #       Stock Transfer #       Image: Image: Ima                                                                    | * 🗉       | ) (              | Confirm Stock T             | ransfer Receipt  |                 |                                                   |                                                                 |                        |                 |           |               |        |           | +   | ? | Cō. |
|----------------------------------------------------------------------------------------------------|-----------|------------------|-----------------------------|------------------|-----------------|---------------------------------------------------|-----------------------------------------------------------------|------------------------|-----------------|-----------|---------------|--------|-----------|-----|---|-----|
| Scarch Criteria       Transfer Recept #       Stock Transfer #       Issue #       Recept Category         Breede Category       Part #       Trading Partner Type       Part #       Trading Partner #       Part #       Trading Partner #       Issue #       Issue #                                                                                                    |           |                  |                             |                  |                 |                                                   |                                                                 |                        |                 |           | Date Format m | n/dd/y | ууу       |     |   |     |
| Inautor Recept       Stock Transfer Recept         Recept Category       Image Pather Type         Part #       Image Pather Type         Trading Pather Type       Image Pather #         Search Results       Image Pather #         Image Pather Type       Image Pather #         Image Pather Type       Image Pather #         Image Pather Type       Image Pather #         Image Pather Type       Image Pather #         Image Pather Type       Image Pather #         Image Pather #       Image Pather #         Image Pather #                                                                                                    | Sea       | arch             | Criteria                    |                  |                 |                                                   |                                                                 |                        |                 |           |               |        |           |     |   |     |
| Recept Category  Recept Category  Recept  Recept  Rece |           |                  |                             | Transfer Rec     | eipt #          |                                                   |                                                                 | Stock                  | Transfer #      |           |               |        |           |     |   |     |
| Recept Category     Part #       Part #     Part #       Trading Partner Type     Trading Partner #       ************************************                                                                                                    |           |                  |                             | Is               | sue #           |                                                   |                                                                 | Receipt Wa             | rehouse #       |           | Ŧ             |        |           |     |   |     |
| Part #       Trading Partner Type       Trading Partner Type         Search       Search         * * 1 - 4 / 4 / * * *       Search         * * 1 - 4 / 4 / * * *       Search         * * 1 - 4 / 4 / * * *       Search         * * 1 - 4 / 4 / * * *       *         * * 1 - 4 / 4 / * * *       *         * * 1 - 4 / 4 / * * *       *         * * 1 - 4 / 4 / * * *       *         * * 1 - 4 / 4 / * * *       *         * * 1 - 4 / 4 / * * *       *         * * 1 - 4 / 4 / * * *       *         * * 1 - 4 / 4 / * * *       *         * * 1 - 4 / 4 / * * *       *         * * 1 - 4 / 4 / * * *       *         * * 1 - 4 / 4 / * * *       *         * * 1 - 4 / 4 / * * *       *         * * 1 - 4 / 4 / * * *       *         * * 1 - 4 / 4 / * * *       *         * * 1 - 4 / 4 / * * *       *         * * 1 - 4 / 4 / * * *       *         * * 1 - 4 / * * *       *         * * 1 - 4 / * * *       *         * * 1 - 4 / * * *       *         * 1 - 4 / * * *       *         * 1 - 4 / * *       *         * 1 - 4 / * *       *         * 1 - 4 / * *       * <td></td> <td></td> <td></td> <td>Receipt Cat</td> <td>egory 🗸 🔻</td> <td></td> <td></td> <td>L</td> <td>Jser Status</td> <td></td> <td>,</td> <td></td> <td></td> <td></td> <td></td> <td></td>                                                                                                    |           |                  |                             | Receipt Cat      | egory 🗸 🔻       |                                                   |                                                                 | L                      | Jser Status     |           | ,             |        |           |     |   |     |
| Trading Partner Type       Trading Partner Type         Search Results         Image: Search Results         Image: Trading Partner Type         Image: Search Results         Image: Trading Partner Type         Image: Search Results         Image: Trading Partner Type         Image: Search Results         Image: Trading Partner Type         Image: Search Results         Image: Trading Partner Type         Image: Search Results         Image: Trading Partner Type         Image: Search Results         Image: Trading Partner Type         Image: Search Results         Image: Trading Partner Type         Image: Search Results         Image: Search Results <td></td> <td></td> <td></td> <td>1</td> <td>Part #</td> <td></td> <td></td> <td></td> <td>Part Type</td> <td></td> <td>•</td> <td></td> <td></td> <td></td> <td></td> <td></td>                                                                                                    |           |                  |                             | 1                | Part #          |                                                   |                                                                 |                        | Part Type       |           | •             |        |           |     |   |     |
| Search  Search |           |                  |                             | Trading Partner  | Туре 🗸 🔻        |                                                   |                                                                 | Trading                | Partner #       |           |               |        |           |     |   |     |
| Search Results         Image: Search Results         Image:                                                                                                    |           |                  |                             |                  |                 |                                                   | Search                                                          |                        |                 |           |               |        |           |     |   |     |
| Image: Confirm Stock Transfer Recept     Confirm Stock Transfer Recept     Cancel Stock Transfer Recept                                                                                                    | - Sea     | arch             | Results                     |                  |                 |                                                   |                                                                 |                        |                 |           |               |        |           |     |   | _   |
| #     Transfer Receipt     Stock Transfer #     Losue #     Receipt Category     Trading Partner Type     Trading Partner #     Trading Partner Name     Less Status     A       1     5     SRC-000872-014     ST-0009230-2014     ST-000230-2014     ST-000230-2014     Customer 67     0       2     SRC-000872-015     ST-0009230-2015     ST-000230-2015     ST-000212-2015     Customer 67     0       3     SRC-000872-2015     ST-000013-2012     ST-000013-2012     ST-000013-2012     Customer 67     0       4     SRC-000872-2015     ST-000013-2012     ST-000013-2012     ST-000013-2012     ST-000013-2012     Customer 71     0       4     SRC-000872-2015     ST-000013-2012     ST-000013-2012     ST-000                                                                                                    | 44 4      | Е                | 1 -4/4 → →                  | T Tx             |                 |                                                   |                                                                 | 人生自然合意                 | # # 10          | All       |               | Ŧ      |           |     |   | Q   |
| 1       SRC-00067-2014       ST-0002305-2014       ST-0002305-2014       ST-00022305-2014       CUSTOMER       00944       Customer 67       0         2       SRC-000672-2015       ST-000022-2011       CUSTOMER       40044       Customer 67       0         4       SRC-000672-2015       ST-000012-2012       STI-000018-2012       CUSTOMER       40044       Customer 67       0         4       SRC-000672-2015       ST-000012-2012       STI-000018-2012       CUSTOMER       400420       Customer 73       0         4       SRC-000672-2015       ST-000012-2012       STI-000018-2012       STI-000018-20                                                                                                    | #         |                  | Transfer Receipt #          | Stock Transfer # | Issue #         | Receipt Category                                  | Trading Partner Type                                            | Trading Partner #      | Trading Part    | tner Name | User Status   | 1      | Receipt D | ate |   |     |
| 2     SRC-000869-2015     AST-00002-2011     STI-00002-2011     Customer 67     0       3     SRC-000879-2015     STI-00022-2015     STI-002423-2015     STI-00218-2012     Customer 67     0       4     SRC-000879-2015     STI-000017-2012     STI-000018-2012     STI-000018-2012                                                                                                    | 1         |                  | SRC-000862-2014             | ST-000847-2014   | STI-002306-2014 |                                                   | CUSTOMER                                                        | 400944                 | Customer 6      | 7         |               | 0      | 19/01/20  | 14  |   |     |
| 3 SRC-000877-2015 ST-000958-2015 ST-000018-2012 ST-000018-2012 ST- | 2         |                  | SRC-000868-2015             | AST-000002-2011  | STI-000002-2011 |                                                   | CUSTOMER                                                        | 400944                 | Customer 6      | 7         |               | 0      | 13/24/20  | 15  |   |     |
| SRC-000879-2015 ST-000017-2012 STI-000018-2012     View Supplier Details' and 'View Customer Records' can be launched based on Trading Partner Type      Confirm Stock Transfer Receipt Cancel Stock Transfer Receipt Cancel Stock Transfer Receipt Record Impection Details                                                                                                    | 3         |                  | SRC-000877-2015             | ST-000958-2015   | STI-002423-2015 |                                                   | CUSTOMER                                                        | 400420                 | Customer 3      | 1         |               | 0      | 19/22/20  | 15  |   |     |
| 'View Supplier Details' and 'View<br>Customer Records' can be launched<br>based on Trading Partner Type         Confrm Stock Transfer Recept         Cancel Stock Transfer Recept         Cancel Stock Transfer Recept         Cancel Stock Transfer Recept         Cancel Stock Transfer Recept         Cancel Stock Transfer Recept         Cancel Stock Transfer Recept         Cancel Stock Transfer Recept         Cancel Stock Transfer Recept                                                                                                    | 4         |                  | SRC-000879-2015             | ST-000017-2012   | STI-000018-2012 |                                                   |                                                                 |                        |                 |           |               | 1      | 0/07/20   | 15  |   |     |
| Confirm Stock Transfer Receipt Cancel Stock Transfer Receipt Cancel Stock Transfer Receipt Cancel Stock Transfer Receipt Record Inspection Details                                                                                                    |           |                  |                             |                  |                 | View Sup<br>Customer<br>based on                  | plier Details' and '<br>Records' can be l<br>Trading Partner Ty | View<br>aunched<br>ype |                 |           |               |        |           |     |   |     |
| Edit Stock Transfer Receipt Record Hazmat Compliance Record Hazmat Compliance Record Hazmat Comp |           |                  | <                           |                  | Confirm Stock T | ansfer Receint                                    |                                                                 | Cancel Stock Tra       | nsfor Receipt   |           |               |        |           |     | ) |     |
| View Supplier Details View Customer Records                                                                                                    | Edit Stor | ck Tra<br>pplier | ansfer Receipt<br>r Details |                  | Commission 1    | Record Hazmat Compliance<br>View Customer Records |                                                                 | Record I               | inspection Deta | als       |               |        |           |     |   |     |

## ramco

## **Corporate Office and R&D Center**

Ramco Systems Limited, 64, Sardar Patel Road, Taramani, Chennai – 600 113, India Office + 91 44 2235 4510 / 3090 4000 Fax +91 44 2235 2884 Website - www.ramco.com